|                 | คู่มือการทำงานโปรแกรม Odoo ERP | หน้า: 1 จาก 51      |
|-----------------|--------------------------------|---------------------|
| it as a service | หมายเลขเอกสาร : SD-PS-001      | การแก้ไข: 01        |
|                 | <b>เรื่อง</b> : จุดขาย (POS)   | วันที่ใช้: 10/07/20 |

คู่มือ

"จุดขาย (POS)"

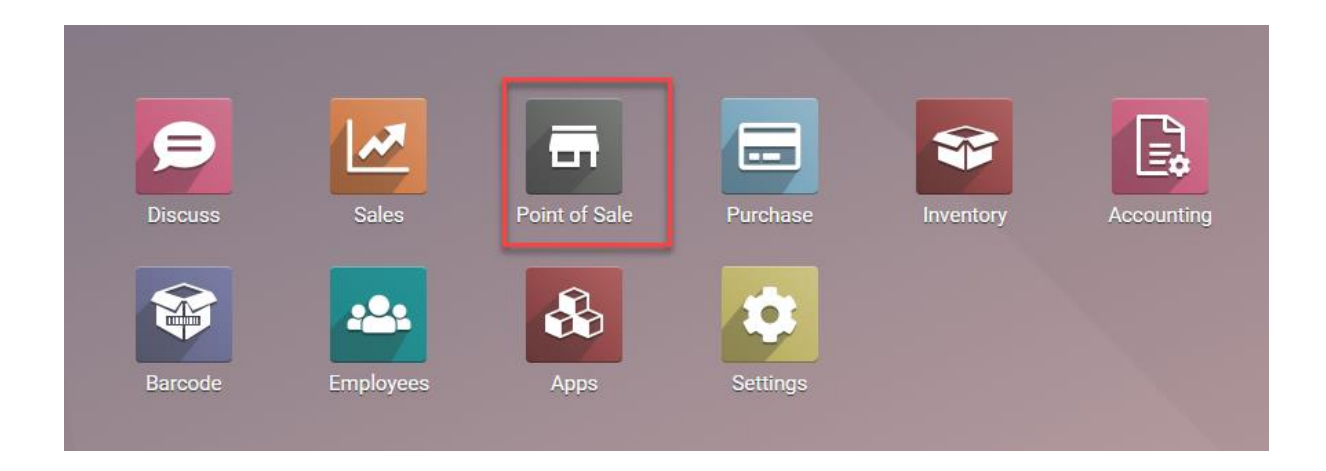

|                 | คู่มือการทำงานโปรแกรม Odoo ERP | หน้า: 2 จาก 51      |
|-----------------|--------------------------------|---------------------|
| it as a service | หมายเลขเอกสาร : SD-PS-001      | การแก้ไข: 01        |
|                 | <b>เรื่อง</b> : จุดขาย (POS)   | วันที่ใช้: 10/07/20 |

#### Content

| การตั้งค่า                                          | 4  |
|-----------------------------------------------------|----|
| การเข้าใช้ POS                                      | 4  |
| Tab Sales หน้า Product                              | 5  |
| Tab Point of sale หน้า Product                      | 6  |
| สิทธิ์การมองเห็นของ pos_manager และ pos_user        | 8  |
| การสร้าง Customer                                   | 9  |
| เพิ่มผู้ติดต่อภายใต้ลูกค้า                          | 10 |
| การ Setting ข้อมูล POS                              | 12 |
| การกำหนดราคา Pricelist                              | 14 |
| การนำไป Pricelist ไปใช้กับ zone ใน POS              | 16 |
| การกำหนด warehouse และตั้งค่าคลังสินค้าของแต่ละสาขา | 17 |
| การกำหนด Payment method                             | 19 |
| การตั้งค่า Promotion                                | 20 |
| การตั้งก่า Loyalty program                          | 22 |
| การทำรายงานขอดขายในละ Sessions                      | 24 |
| การเช็คจำนวนสินค้าคงเหลือประจำสาขา                  | 26 |

| TAAS<br>it as a service | คู่มือการทำงานโปรแกรม Odoo ERP | หน้า: 3 จาก 51      |
|-------------------------|--------------------------------|---------------------|
|                         | หมายเลขเอกสาร : SD-PS-001      | การแก้ไข: 01        |
|                         | <b>เรื่อง</b> : จุดขาย (POS)   | วันที่ใช้: 10/07/20 |

#### Content

| การใช้งาน Pos                                                          |    |
|------------------------------------------------------------------------|----|
| การกำหนดเงินตอนเปิดร้าน                                                |    |
| การใช้ Promotion ในหน้าการขาย                                          | 29 |
| การใช้ Loyalty program ในหน้า Pos                                      | 31 |
| การขายแบบเครื่องใช้สำนักงาน โดยการที่จะเข้าไป SET ค่าที่ Configuration |    |
| การเลือกสินค้าการค้นหา                                                 |    |
| การเลือก Category ของ product                                          |    |
| การจ่ายเงินโดย QR code และ credit card                                 | 40 |
| การเพิ่ม Note                                                          | 41 |
| รูปแบบใบเสร็จรับเงินแบบย่อ                                             | 44 |
| รูปแบบใบเสร็จรับเงินแบบเต็มรูปแบบ                                      | 45 |
| การพักการขายชั่วคราว                                                   | 46 |
| การปิดร้าน และการขึ้นขันขอดการงาย                                      | 46 |
| การคืนของจากหน้าจอ POS                                                 | 48 |

| TAAS<br>it as a service | คู่มือการทำงานโปรแกรม Odoo ERP | หน้า: 4 จาก 51      |
|-------------------------|--------------------------------|---------------------|
|                         | หมายเลขเอกสาร : SD-PS-001      | การแก้ไข: 01        |
|                         | <b>เรื่อง</b> : จุดขาย (POS)   | วันที่ใช้: 10/07/20 |

# <u>การตั้งค่า</u>

การเข้าใช้ **POS** 

เข้าระบบ "จุดขาย POS"

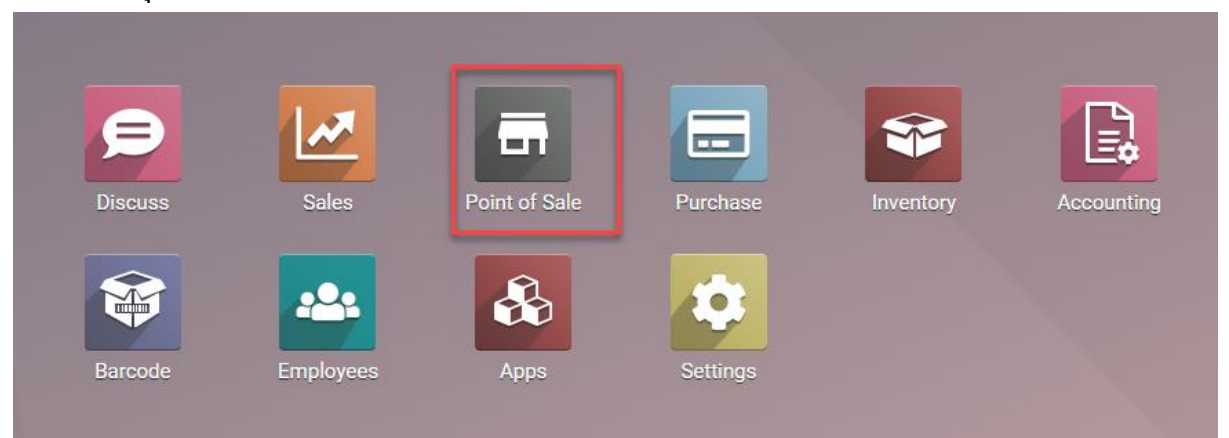

# หน้าจอการบันทึกตัว Product เข้าไปที่ หน้า Point of Sale Tab Product

|       | Point of Sale                                       | Dashboard     | Orders Pr | oducts Repor  | ting Configur | ation       |                             | 0 🤉            | 3 🛍     | My Compan          | y (San Francisco) 🔻     | Mitchell A |
|-------|-----------------------------------------------------|---------------|-----------|---------------|---------------|-------------|-----------------------------|----------------|---------|--------------------|-------------------------|------------|
| Produ | ucts / New                                          |               |           |               |               |             |                             |                |         |                    |                         |            |
| SAVE  | DISCARD                                             |               |           |               |               |             |                             |                |         |                    |                         |            |
|       |                                                     |               |           |               | ⇒ ⊺           | raceability | 🖓 Routes                    | X Putaway Rule | s       | 0.00 Units<br>Sold | 0.00 Units<br>Purchased |            |
|       | Product Name<br>Product                             | t Name        | ý         |               |               |             |                             |                |         |                    | G                       |            |
|       | <ul><li>Can be Sold</li><li>Can be Purch:</li></ul> | ased          |           |               |               |             |                             |                |         |                    |                         |            |
|       | General Informa                                     | tion Variants | s Sales   | Point of Sale | Purchase      | Inventory   | Accounting                  |                |         |                    |                         |            |
|       | Product Type                                        | Consum        | nable     |               |               |             | Sales Price                 | \$1.00         | → Extra | Prices             |                         |            |
|       | Internal Reference                                  | All           |           |               |               |             | TaxCloud Category           | (lax 15.00% x) |         |                    | •                       |            |
|       | Barcode                                             |               |           |               |               |             | Cost                        | 0.00           |         |                    | Update Cost             |            |
|       |                                                     |               |           |               |               |             | Company                     |                |         |                    | •                       |            |
|       |                                                     |               |           |               |               |             | Unit of Measure             | Units          |         |                    | - C*                    |            |
|       |                                                     |               |           |               |               |             | Purchase Unit of<br>Measure | Units          |         |                    | • 2                     |            |

| TAAS<br>it as a service | คู่มือการทำงานโปรแกรม Odoo ERP | หน้า: 5 จาก 51      |
|-------------------------|--------------------------------|---------------------|
|                         | หมายเลขเอกสาร : SD-PS-001      | การแก้ไข: 01        |
|                         | <b>เรื่อง</b> : จุดขาย (POS)   | วันที่ใช้: 10/07/20 |

| Field Name               | Description                          |
|--------------------------|--------------------------------------|
| Product Name             | ตั้งชื่อสินค้า                       |
| Can be Sold              |                                      |
| Can be Purchased         | ปีเมื่อสินค้านี้เกิดจากการซื้อเข้ามา |
| Internal Reference       | สร้างเลขรหัสอ้างอิงภายในองค์กร       |
| Barcode                  | สร้างเลขบาร์โค๊ด                     |
| Sales price              | กำหนดโดยกิดจากรากาขายสินค้า          |
| Customer Taxs            | กำหนดจำนวนของภาษี                    |
| TaxCloud Category        | ประเภทของภาษี                        |
| Cost                     | ราคาทุนของสินค้า                     |
| Company                  | ชื่อบริษัทที่ซื้อสินค้าเข้ามา        |
| Unit of Measure          | หน่วยวัดของสินค้าที่ใช้ภายใน         |
| Purchase Unit of Measure | หน่วยวัดของสินค้าที่ซื้อ             |

#### Tab Sales หน้า Product

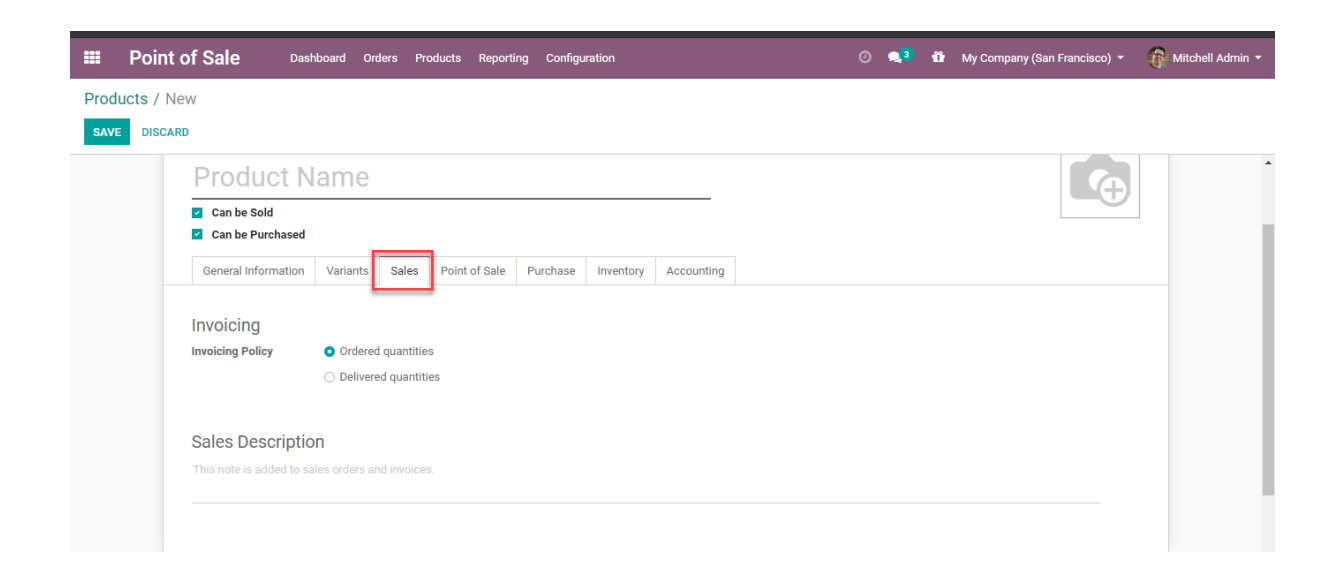

|                 | คู่มือการทำงานโปรแกรม Odoo ERP | หน้า: 6 จาก 51      |
|-----------------|--------------------------------|---------------------|
| it as a service | หมายเลขเอกสาร : SD-PS-001      | การแก้ไข: 01        |
|                 | <b>เรื่อง</b> : จุดขาย (POS)   | วันที่ใช้: 10/07/20 |

| Field Name       | Description                          |  |  |  |
|------------------|--------------------------------------|--|--|--|
| Invoicing policy | เงื่อนไขการออกใบ invoice             |  |  |  |
| Ordered policy   | ออก invoice เมื่อมีการออก Sale order |  |  |  |
| Delivery policy  | ออก invoice เมื่อมีการออกขนส่งสินค้า |  |  |  |

#### Tab Point of sale หน้ำ Product

| <ul> <li>C</li></ul>                                                                |       | 38 🖈 👼 Incognito 🚦                              |
|-------------------------------------------------------------------------------------|-------|-------------------------------------------------|
| Point of Sale     Dashboard     Orders     Products     Reporting     Configuration | 0 🔍 🕯 | My Company (San Francisco) 👻 🉀 Mitchell Admin 👻 |
| Products / New                                                                      |       |                                                 |
| SAVE DISCARD                                                                        |       |                                                 |
| Product Name                                                                        |       | <b>A</b>                                        |
| Can be Purchased                                                                    |       |                                                 |
| General Information Variants Sales Point of Sale Purchase Inventory Accounting      |       |                                                 |
| Available in POS Z<br>Category Z                                                    |       |                                                 |
| To Weigh With Scale                                                                 |       |                                                 |
|                                                                                     |       |                                                 |
| Send message Log note O Schedule activity                                           |       | ରତ Follow 🛔 ୦                                   |
| Today                                                                               |       |                                                 |

| Field Name          | Description                           |
|---------------------|---------------------------------------|
| Available in Pos    | ติกเพื่อระบุเป็นสินค้า POS            |
| Category            | ประเภทสินค้า                          |
| To Weigh With Scale | ติกเพื่อระบุว่าเป็นสินค้าที่มีน้ำหนัก |

|                 | คู่มือการทำงานโปรแกรม Odoo ERP | หน้า: 7 จาก 51      |
|-----------------|--------------------------------|---------------------|
| it as a service | หมายเลขเอกสาร : SD-PS-001      | การแก้ไข: 01        |
|                 | <b>เรื่อง</b> : จุดขาย (POS)   | วันที่ใช้: 10/07/20 |

| Products / Co | onference Chair (CC                                    | NFIG)     |           |               |          |           |              |                                                              |          |
|---------------|--------------------------------------------------------|-----------|-----------|---------------|----------|-----------|--------------|--------------------------------------------------------------|----------|
| SAVE DISCAR   | D                                                      |           |           |               |          |           |              |                                                              | 3/40 < > |
|               | Product Name<br>Conference                             | e Cha     | air ((    | CONFIG        | )        |           |              |                                                              |          |
|               | <ul><li>Can be Sold</li><li>Can be Purchased</li></ul> |           |           |               |          |           |              |                                                              |          |
|               | General Information                                    | Variants  | Sales     | Point of Sale | Purchase | Inventory | Accounting   |                                                              |          |
|               | Operations                                             |           |           |               |          |           | Traceability |                                                              | - 1      |
|               | Routes                                                 | 🗌 Repleni | sh on Ord | er (MTO)      |          |           | Tracking     | <ul> <li>By Unique Serial Number</li> <li>By Lots</li> </ul> |          |
|               | Customer Lead Time                                     | 0.00      |           | days          |          |           |              | <ul> <li>No Tracking</li> </ul>                              |          |
|               | Logistics<br>Responsible                               |           |           |               |          | -         |              |                                                              |          |

| Field Name              | Description                |
|-------------------------|----------------------------|
| Routes                  |                            |
| Make to Orders          | สร้างสินค้าตามใบ order     |
| Buy                     | สินค้าที่เกิดจากซื้อ       |
| Traceability            |                            |
| By Unique Serial Number | ติดตามแบบใช้ serial number |
| By Lot                  | ติดตามแบบใช้ Lot           |
| No Tracking             | ใม่ระบุวิธี                |
| Responsible             | ผู้รับผิดชอบ               |

|                 | คู่มือการทำงานโปรแกรม Odoo ERP | หน้า: 8 จาก 51      |
|-----------------|--------------------------------|---------------------|
| it as a service | หมายเลขเอกสาร : SD-PS-001      | การแก้ไข: 01        |
|                 | <b>เรื่อง</b> : จุดขาย (POS)   | วันที่ใช้: 10/07/20 |

## สิทธิ์การมองเห็นของ pos\_manager และ pos\_user

ในส่วนของการมองเห็น สิทธิ์ manager และ user จะมีข้อมูลที่แตกต่างกันในส่วนของการแสดงผลทาง หน้าจอ

#### I Point of Sale ü Point of Sale Q 1-4/4 < > ☷ ☷ Shop-Zone-1 ไดนาสตี้ แม่ริม เชียงใหม่ ÷ ไดนาสตี้ หาดใหญ่ ł To Close New se vasion Or Opt To C Last Closing 07/10/2020 Date Cash Balance 16,703.00 B Last Closing 07/13/2020 Date Cash Balance 5,348.00 B Last Closing Date 07/08/2020 07/13/2020 8 1 1 ไดนาสตี้ รังสิตคลอง 4 1 Opened by demo@demo.com Opening Co 8

### สิทธิการมองเห็นของ pos\_user

## สิทธิ์การมองเห็นของ pos\_manager

|    | Point of Sale                                                              | Dashboard Orders     | Products Promotions | Reporting Configuration              |                                                             | C2 🗨 🕯 🕸                          | 🕕 ปราพพล พายะบวร (jatupong-pj-dev-prd-1221727) 🔹           |
|----|----------------------------------------------------------------------------|----------------------|---------------------|--------------------------------------|-------------------------------------------------------------|-----------------------------------|------------------------------------------------------------|
| Po | int of Sale                                                                |                      |                     |                                      | Search                                                      |                                   | ର୍                                                         |
|    |                                                                            |                      |                     |                                      | ▼ Filters ▼ ≡ Group By ▼ ★ Favorit                          | 25 🔻                              | 1-4/4 < > ■ ≡                                              |
| :  | Shop-Zone-1<br>Opened by demo@demo.com                                     |                      | I                   | ไดนาสดี้ แม้ริม เชียงใหม่<br>™cClose |                                                             | ะ ไดนาสดี้ หาดใหญ่<br>New session | 1                                                          |
|    |                                                                            | Last Closing<br>Date | 07/08/2020          | RESUME CLOSE                         | Last Closing 07/10/2020<br>Date<br>Cash Balance 16,703.00 B | OPEN SESSION                      | Last Closing 07/13/2020<br>Date<br>Cash Balance 5,348.00 B |
| •  | ไดนาสตี้ รังสัตคลอง 4<br>Opened by demo©demo.com <sup> </sup> Opening Cont | nol                  | 1                   |                                      |                                                             |                                   |                                                            |
|    |                                                                            |                      |                     |                                      |                                                             |                                   |                                                            |

|                 | คู่มือการทำงานโปรแกรม Odoo ERP | หน้า: 9 จาก 51      |
|-----------------|--------------------------------|---------------------|
| it as a service | หมายเลขเอกสาร : SD-PS-001      | การแก้ไข: 01        |
|                 | <b>เรื่อง</b> : จุดขาย (POS)   | วันที่ใช้: 10/07/20 |

#### การสร้าง Customer

# การสร้างลูกค้าในระบบ Odoo เพื่อใช้สำหรับการงายในระบบ Pos สามารถทำได้ 2 ช่องทาง

1. สร้างในหน้า Dashboard ของระบบ

เข้าไปที่ Orders -> Customer

|                                                               | board Orders Products | Promotions Reporting                | Configuration         |                                                                                  | @ <mark>2</mark>                | 🛎 🤨 🌔 ปภพพล ทายะา | ມວຣ (jatupong-pj-dev-prd-1221    |
|---------------------------------------------------------------|-----------------------|-------------------------------------|-----------------------|----------------------------------------------------------------------------------|---------------------------------|-------------------|----------------------------------|
| omers                                                         | Orders                |                                     |                       | Customers X Search                                                               |                                 |                   |                                  |
| ATE IMPORT                                                    | Sessions<br>Payments  |                                     |                       | $\mathbf{T}$ Filters $\mathbf{T} \equiv \mathbf{Group} \ \mathbf{By} \mathbf{T}$ | ★ Favorites ▼                   |                   | 1-5/5 < >                        |
| ALE T Chale't Wood Shop<br>Thaland<br>info@chaletwood.com 999 | Customers             | Prayut<br>bangkok, Thalland<br>(@2) | nqu<br>nçavı<br>admia | พล ทายขบวร<br>ทมมาาแคร, Thailand<br>@example.com<br>) (\$2)                      | หลา.ประสิทธิ์การนำง<br>(อา (รา) | 1                 | อภิสิทธิ์ ประยูรพาณิชย์<br>(@22) |
| stomers / New<br>AVE DISCARD                                  | 0<br>Meetings         | \$ 0<br>Sales                       | 0<br>Purchases        | 0.00<br>Invoiced                                                                 | 0<br>Vendor Bills               | Partner<br>Ledger | More 🔻                           |
| Name<br>Company Address                                       | Street                |                                     |                       | Phone<br>Mobile                                                                  |                                 |                   |                                  |
|                                                               | City                  | State -                             | ZIP                   | Email                                                                            |                                 |                   |                                  |
|                                                               | Country               |                                     |                       | Website Link                                                                     | e.g. https://www.o              |                   |                                  |
| Tax ID                                                        | e.g. BE047747270      | 1                                   |                       | Language                                                                         | English (US)                    |                   | - 0                              |
|                                                               |                       |                                     |                       | Tags                                                                             | Tags                            |                   | *                                |
|                                                               |                       |                                     |                       |                                                                                  |                                 |                   |                                  |
|                                                               |                       |                                     |                       |                                                                                  |                                 |                   |                                  |
| Contacts & Addresses                                          | Sales & Purcha        | se Accounting                       | Internal Notes        |                                                                                  |                                 |                   |                                  |

|                 | คู่มือการทำงานโปรแกรม Odoo ERP | หน้า: 10 จาก 51     |
|-----------------|--------------------------------|---------------------|
| it as a service | หมายเลขเอกสาร : SD-PS-001      | การแก้ไข: 01        |
|                 | <b>เรื่อง</b> : จุดขาย (POS)   | วันที่ใช้: 10/07/20 |

| Field Name      | Description                  |
|-----------------|------------------------------|
| Individual      | ใส่เป็นประเภทบุคคล           |
| Company         | ใส่เป็นรูปแบบบริษัท          |
| Company Address | ที่อยู่ของลูกค้า             |
| Tax id          | เลขประจำตัวผู้เสียภาษี       |
| Phone           | หมายเลขโทรศัพท์              |
| Mobile          | หมายเลขโทรศัพท์มือถือ        |
| Email           | ชื่ออีเมล์                   |
| Website Link    | ข้อมูลที่อยู่ Website        |
| Language        | ภาษาที่ใช้                   |
| Tag             | ข้อมูลที่ต้องการให้ความสำคัญ |

# เพิ่มผู้ติดต่อภายใต้ลูกค้า

| 0<br>Opportuniti  | 0<br>Meetings   | \$ 0<br>Sales    | Purchases      | 0.00<br>Invoiced | Vendor Bills              | tner More 👻 |
|-------------------|-----------------|------------------|----------------|------------------|---------------------------|-------------|
| 🔿 Individual 🛛 O  | ompany          |                  |                |                  |                           |             |
| Name              |                 |                  |                |                  |                           |             |
| Company Address   | Street          |                  |                | Phone            |                           |             |
|                   | Street 2        |                  |                | Mobile           |                           |             |
|                   | City            | State            | ZIP            | Email            |                           |             |
|                   | Country         |                  | -              | Website Link     | e.g. https://www.odoo.com |             |
| Tax ID            | e.g. BE047747   | 2701             |                | Language         | English (US)              | - 0         |
|                   |                 |                  |                | Tags             | Tags                      | •           |
|                   |                 |                  |                |                  |                           |             |
| Contacts & Addres | ses Sales & Pur | chase Accounting | Internal Notes |                  |                           |             |
| t                 |                 |                  |                |                  |                           |             |
| ADD               |                 |                  |                |                  |                           |             |
|                   |                 |                  |                |                  |                           |             |
|                   |                 |                  |                |                  |                           |             |

|                 | คู่มือการทำงานโปรแกรม Odoo ERP | หน้า: 11 จาก 51     |
|-----------------|--------------------------------|---------------------|
| it as a service | หมายเลขเอกสาร : SD-PS-001      | การแก้ไข: 01        |
|                 | <b>เรื่อง</b> : จุดขาย (POS)   | วันที่ใช้: 10/07/20 |

Create Contact

| contact Name |                         | Email  |  |
|--------------|-------------------------|--------|--|
| ddress       | Street                  | Phone  |  |
|              | Street 2                | Mobile |  |
|              | City State <b>v</b> ZIP |        |  |
|              | Country                 |        |  |
| lotes        | Internal notes          |        |  |
|              |                         |        |  |
|              |                         |        |  |

| Field Name       | Description              |
|------------------|--------------------------|
| Contact          | เลือกประเภทของผู้ติดต่อ  |
| Invoice address  | ใส่ที่อยู่ในการเก็บภาษี  |
| Delivery address | ที่อยู่ในการจัดส่ง       |
| Other address    | เลือกที่อยุ่อื่น         |
| Private address  | ที่อยู่ที่เป็นที่ส่วนตัว |

×

| <b>ITAAS</b><br>It as a service | คู่มือการทำงานโปรแกรม Odoo ERP | หน้า: 12 จาก 51     |
|---------------------------------|--------------------------------|---------------------|
|                                 | หมายเลขเอกสาร : SD-PS-001      | การแก้ไข: 01        |
|                                 | <b>เรื่อง</b> : จุดขาย (POS)   | วันที่ใช้: 10/07/20 |

การ Setting ข้อมูล POS

| III Point of Sale          | Dashboard Orders Products Reporting | Configuration                                            | O 🔩                             | 🎁 My Company (San Francisco       | o) 🔹 🎧 Mitch          | ell Admin 🔻 |
|----------------------------|-------------------------------------|----------------------------------------------------------|---------------------------------|-----------------------------------|-----------------------|-------------|
| Point of Sale              |                                     | Settings<br>Point of Sale<br>Payment Methods<br>Products | rs ▼ ≡ Group By ▼ ★ Favorites ▼ | 1                                 | -3/3 🗶 📏              | Q<br>■ ::   |
| NROP<br>New session        | Last Closing Date<br>Cash Balance   | Attributes                                               | RESUME CLOSE                    | Last Closing Date<br>Cash Balance | 06/26/2020<br>\$ 0.00 | 6           |
| อุปกรณ์ไม้<br>RESUME CLOSE |                                     | I                                                        |                                 |                                   |                       |             |
|                            |                                     | Ē.                                                       |                                 |                                   |                       |             |
|                            |                                     |                                                          |                                 |                                   |                       |             |
|                            |                                     |                                                          |                                 |                                   |                       |             |

# เลือกรายการ เพื่อจะดำเนินการตั้งค่า

| Point of Sale | Dashboard Orders Products Reporting Configuration | 🕗 🔍 3 📅 My Company (San Fran           | cisco) 👻 🙀 Mitchell Admin 👻 |
|---------------|---------------------------------------------------|----------------------------------------|-----------------------------|
| Point of Sale |                                                   | Search                                 | Q                           |
| CREATE IMPORT |                                                   | ▼ Filters ▼ ≡ Group By ▼ ★ Favorites ▼ | 1-3 / 3 🔇 🔪                 |
| Point of Sale | Operation Type                                    | Company                                |                             |
| Shop          | YourCompany: PoS Orders                           | My Company (San Francisco)             |                             |
| Shop 1        | YourCompany: PoS Orders-A                         | My Company (San Francisco)             |                             |
| อุปกรณ์ใม้    | YourCompany: PoS Orders                           | My Company (San Francisco)             |                             |
|               |                                                   |                                        |                             |

|                 | คู่มือการทำงานโปรแกรม Odoo ERP | หน้า: 13 จาก 51     |
|-----------------|--------------------------------|---------------------|
| it as a service | หมายเลขเอกสาร : SD-PS-001      | การแก้ไข: 01        |
|                 | <b>เรื่อง</b> : จุดขาย (POS)   | วันที่ใช้: 10/07/20 |

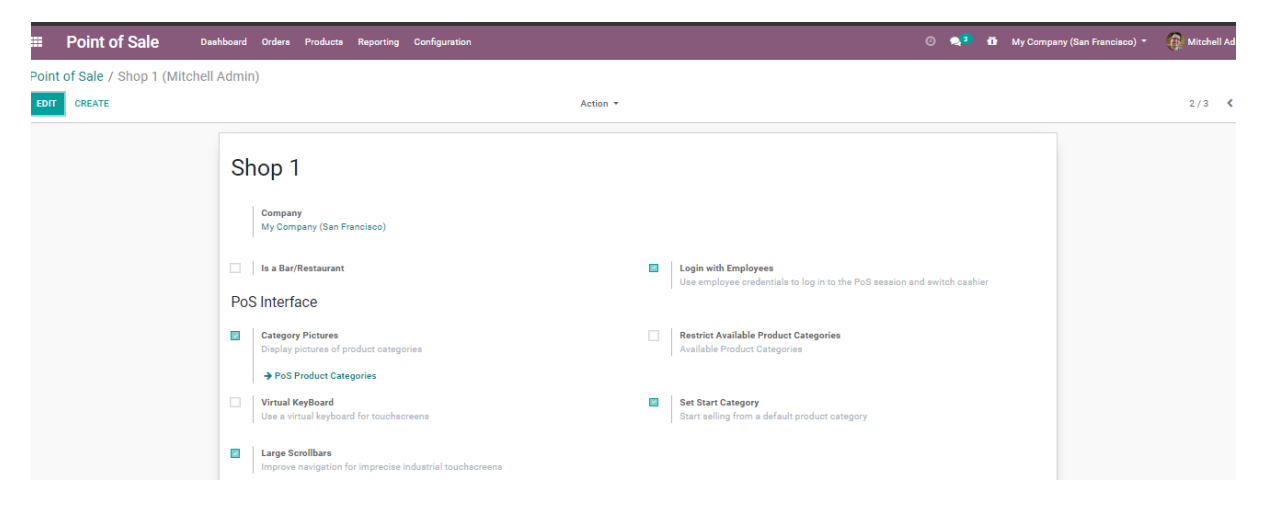

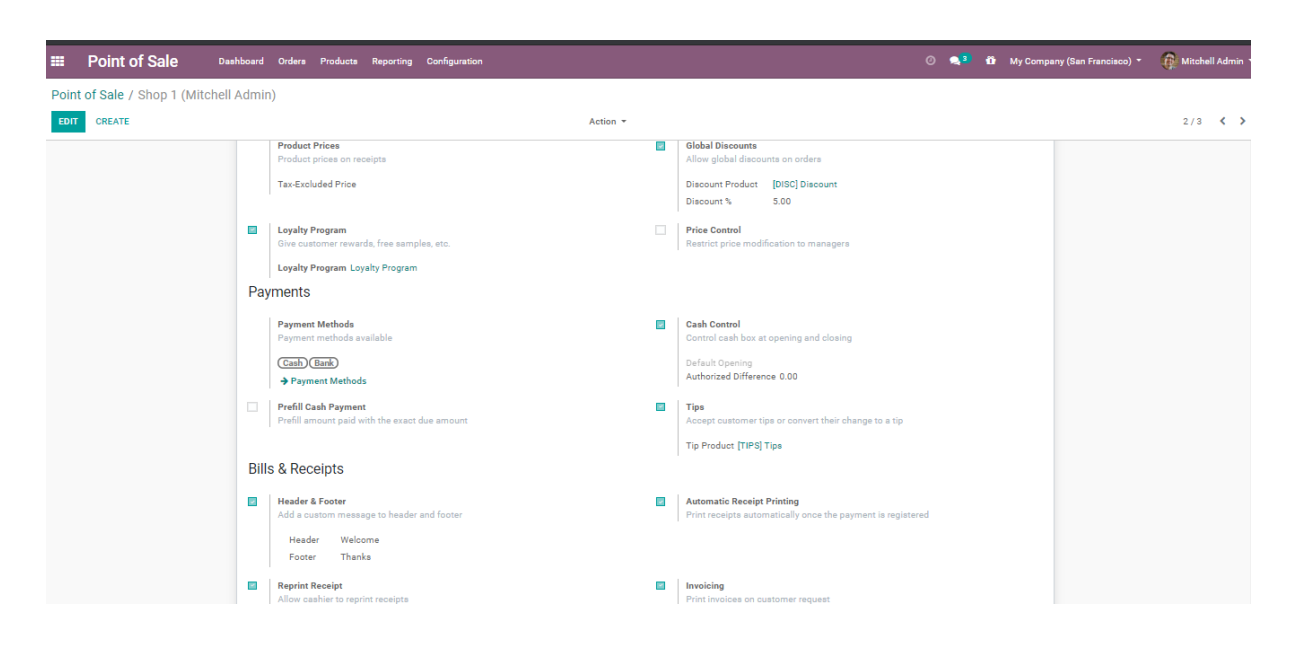

| Field Name           | Description                                 |
|----------------------|---------------------------------------------|
| Category Pictures    | โชว์รูปภาพในรายการ                          |
| Login with Employees | โชว์ รายชื่อพนักงานเพื่อจะเข้าไปทำรายการขาย |
| Set Start Category   | ประเภทของรายการ สินค้า                      |
| Large Scrollbars     | กำหนดให้สามารถมี Scrollbars เถื่อนได้       |
| Default Pricelist    | กำหนดค่า Default ราคาสินค้า                 |

|                 | คู่มือการทำงานโปรแกรม Odoo ERP | หน้า: 14 จาก 51     |
|-----------------|--------------------------------|---------------------|
| it as a service | หมายเลขเอกสาร : SD-PS-001      | การแก้ไข: 01        |
|                 | <b>เรื่อง</b> : จุดขาย (POS)   | วันที่ใช้: 10/07/20 |

| Global Discounts           | กำหนด ส่วนลดของสินค้า                      |
|----------------------------|--------------------------------------------|
| Payment Methods            | รายการการจ่ายเงิน                          |
| Cash Control               | การกำหนดค่าเริ่มต้นของเงินสด               |
| Header & Footer            | การกำหนดประ โยคด้านบนและด้านล่างขอลใบเสร็จ |
| Tips                       | ให้มีเมนูการให้ Tips                       |
| Automatic Receipt Printing | การปริ้นใบเสร็จอัตโนมัติ                   |
| Reprint Receipt            | พิมพ์ใบเสร็จรับเงิน                        |

#### การกำหนดราคา Pricelist

การ กำหนดราคาแบบ Pricelists เป็นการกำหนดเงือนไขของราคาที่แตกต่างกัน ซึ่งสามารถนำมาใช้ในกรณีที่ ร้านค้าแต่ละที่มีราคาที่แตกต่างกันออกไป

| Promotions Reporting Configuration | C 2                                    | 🔍 🌒 🔹 🚯 👘 Administrator (jatupong-pj-dev-prd-1221727) 👻                                                                                                    |
|------------------------------------|----------------------------------------|----------------------------------------------------------------------------------------------------|
|                                    | Search                                 | ବ                                                                                                    |
| riants                             | ▼ Filters ▼ ≡ Group By ▼ ★ Favorites ▼ | 1-8/8 < > 📰                                                                                                    |
| ount Policy                        | Currency                               | Selectable                                                                                                    |
| Discount included in the price     | ТНВ                                    |                                                                                                    |
| Discount included in the price     | ТНВ                                    |                                                                                                    |
| Discount included in the price     | THB                                    |                                                                                                    |
| Discount included in the price     | THB                                    | ×.                                                                                                    |
| Discount included in the price     | THB                                    |                                                                                                    |
| Discount included in the price     | тнв                                    |                                                                                                    |
| Discount included in the price     | тнв                                    |                                                                                                    |
| Discount included in the price     | тнв                                    |                                                                                                    |
|                                    |                                        |                                                                                                    |
|                                    |                                        |                                                                                                    |
|                                    |                                        |                                                                                                    |
|                                    |                                        |                                                                                                    |
| 9                                  | emotions Reporting Configuration       | Reporting Configuration         Configuration         Configuration <t< td=""></t<> |

| / Zone 5 (THB)                                                                      |                                                                     |
|-------------------------------------------------------------------------------------|---------------------------------------------------------------------|
| REATE Action *                                                                      |                                                                     |
| Zone 5                                                                              |                                                                     |
| Currency THB                                                                        |                                                                     |
| Price Rules Configuration                                                           |                                                                     |
| Applicable On                                                                       | 1-40/477 <b>&lt; &gt;</b><br>Min Quantity Price Start Date End Date |
| ระคุณสมาริ 511<br>Product: [1PR0100000000000] ป้ายราคา Rack                         | 1 200.00 B                                                          |
| Product: [D013003001] ชาตั้งประดู                                                   | 1 200.00 8                                                          |
| Product: [BSP010000000000] Sample Boot - piece type                                 | 1 4000.00 B                                                         |
| Product: [BSP010000000000] Booth Rack ਕੱ                                            | 1 4000.00 B                                                         |
| Product: [7DAPS01000000000] Rack Door Alliance (สำหรับ Rack ของสินค้าประดูพันธมิตร) | 1 4000.00 B                                                         |

จัดทำโดย บริษัท ไอทีแอสอะเซอร์วิส จำกัด

| <b>ITAAS</b><br>It as a service | คู่มือการทำงานโปรแกรม Odoo ERP | หน้า: 15 จาก 51     |
|---------------------------------|--------------------------------|---------------------|
|                                 | หมายเลขเอกสาร : SD-PS-001      | การแก้ไข: 01        |
|                                 | <b>เรื่อง</b> : จุดขาย (POS)   | วันที่ใช้: 10/07/20 |

| Field Name    | Description                       |
|---------------|-----------------------------------|
| Applicable On | ชื่อสินค้าที่ต้องการทำ price list |
| Min, Quantity | จำนวนสินค้าขั้นต่ำ                |
| Price         | กำหนดรากา Pricelist               |
| Start Date    | วันที่เริ่มต้นกำหนดราคา Pricelist |
| End Date      | สิ้นสุด การกำหนดราคา Pricelist    |

# ระบบสามารถระบุประเภทของการทำ Pricelist ได้โดยการ click ที่ ชื่อของสินค้า

| Price Rules Configuration                                                           |                                |            |          |
|-------------------------------------------------------------------------------------|--------------------------------|------------|----------|
|                                                                                     |                                | 1-40 / 477 | < >      |
| Applicable On                                                                       | Min. Quantity Price Start Date | End Date   |          |
| Product: [1PR0100000000000] ป้ายราคา Rack                                           | 1 200.00 B                     |            | Ê        |
| Product: [D013003001] ขาตั้งประดู                                                   | 1 200.00 B                     |            | Ê        |
| Product: [BSP010000000000] Sample Boot - piece type                                 | 1 4000.00 B                    |            | Ê        |
| Product: [BSP010000000000] Booth Rack สี                                            | 1 4000.00 B                    |            | Ê        |
| Product: [7DAPS01000000000] Rack Door Alliance (สำหรับ Rack ของสินค้าประตูพันธมิตร) | 1 4000.00 B                    |            | 1        |
| Product: [6RK000000000000] Booth Rack Flooring & Stair                              | 1 4000.00 B                    |            | Ê        |
| Product: [4RK000000000000] Chale't Rack Endcap                                      | 1 4000.00 B                    |            | <b>a</b> |

Open: Pricelist Items

SAVE DISCARD

| - 2 |  |
|-----|--|
|     |  |

# Product: [1PR0100000000000] ป้ายราคา Rack

| Apply On                | <ul> <li>All Products</li> <li>Product Category</li> <li>Product</li> </ul> | Min. Quantity<br>Start Date<br>End Date | 1      |  |
|-------------------------|-----------------------------------------------------------------------------|-----------------------------------------|--------|--|
|                         | <ul> <li>Product Variant</li> </ul>                                         |                                         |        |  |
| Product                 | [1PR0100000000000] ป้ายราคา Rack 🛛 🗸 🖉                                      |                                         |        |  |
| Currency                | ТНВ                                                                         |                                         |        |  |
| Price Computati         | on                                                                          |                                         |        |  |
| Compute Price           | • Fixed Price                                                               | Fixed Price                             | 200.00 |  |
|                         | <ul> <li>Percentage (discount)</li> </ul>                                   |                                         |        |  |
|                         | O Formula                                                                   |                                         |        |  |
| The computed price is e | pressed in the default Unit of Measure of the product.                      |                                         |        |  |

| TTAAS<br>ITAAS  | คู่มือการทำงานโปรแกรม Odoo ERP | หน้า: 16 จาก 51     |
|-----------------|--------------------------------|---------------------|
| it as a service | หมายเลขเอกสาร : SD-PS-001      | การแก้ไข: 01        |
|                 | <b>เรื่อง</b> : จุดขาย (POS)   | วันที่ใช้: 10/07/20 |

| Field Name            | Description                                            |
|-----------------------|--------------------------------------------------------|
| Apply on              | เลือกประเภทของการทำ pricelist                          |
|                       | All product = เลือกสินค้าทั้งหมด                       |
|                       | Product category = เลือกเป็นประเภทของสินค้า            |
|                       | Product =เลือกจงเจาะเฉพาะ product                      |
|                       | Product Variant = เลือก product แบบแตกต่างทางคุณสมบัติ |
| Currency              | สกุลเงินที่ใช้                                         |
| Min. Quantity         | จำนวนสินค้าขั้นต่ำ                                     |
| Start date            | วันที่เริ่มต้น                                         |
| End date              | วันที่สิ้นสุด                                          |
| Price Computation     | กำหนดประเภทของราคา                                     |
| Fixed price           | แบบราคาคงที่                                           |
| Percentage (discount) | แบบเป็นเปอรเซนต์                                       |
| Formula               | แบบเป็นสูตรกำนวณ                                       |

#### การนำไป Pricelist ไปใช้กับ zone ใน POS

# การนำ pricelist ไปใช้ใน zone สามารถทำได้โดยเข้าไปที่ setting ของ pos ที่ต้องการกำหนด pricelist

| Point of Sale                                                                                         |                      |                                  |                                                 | Search                               |                                |                               |                                   |                     | Q   |
|----------------------------------------------------------------------------------------------------|----------------------|----------------------------------|-------------------------------------------------|--------------------------------------|--------------------------------|-------------------------------|-----------------------------------|---------------------|-----|
|                                                                                                    |                      |                                  |                                                 | ▼ Filters ▼ ≡ Grou                   | p By 🔻 뷲 Favorites 👻           |                               |                                   | 1-4/4 🔇 🔪           | : ≔ |
| Shop-Zone-1<br>โรงการย่าง สัตรณ์เรียกระออก<br>โดยารสติ์ รังอัตกรลอง 4<br>โรงการย่าง สัตรณ์อิสกระออง 4 | Last Closing<br>Date | i<br>07/08/2020<br><u>©</u><br>i | ไดนาสส์ แมริม เชียงไหม่<br>ธอสส<br>RESUME CLOSE | Last Closing<br>Date<br>Cash Balance | :<br>07/10/2020<br>16,703.00 ₿ | ไดนาสต์ หาดใหญ<br>NEW SESSION | j<br>View<br>Sessions<br>Settings | Reporting<br>Orders | I   |

|                 | คู่มือการทำงานโปรแกรม Odoo ERP | หน้า: 17 จาก 51     |
|-----------------|--------------------------------|---------------------|
| it as a service | หมายเลขเอกสาร : SD-PS-001      | การแก้ไข: 01        |
|                 | <b>เรื่อง</b> : จุดขาย (POS)   | วันที่ใช้: 10/07/20 |

เข้ามาที่ menu pricelist และเลือก Default pricelist เพื่อกำหนคราคาในการขาย

| Pric | ing                                          |                                                                           |
|------|----------------------------------------------|---------------------------------------------------------------------------|
|      | Zone 5 (THB)                                 | Advanced Pricelists<br>Set shop-specific prices, seasonal discounts, etc. |
|      | → Pricelists                                 |                                                                           |
|      | Product Prices<br>Product prices on receipts | Global Discounts<br>Allow global discounts on orders                      |
|      | • Tax-Excluded Price                         |                                                                           |
|      | ○ Tax-Included Price                         |                                                                           |

# การกำหนด warehouse และตั้งค่าคลังสินค้าของแต่ละสาขา

#### การกำหนด warehouse สามารถทำได้โดยการเข้าไปในกำหนดในแต่ละข้อมูล Pos ได้

| Point of Sale                                                                                                    |                      |            |                           | Search                               |                      |                |                    |               | Q |
|----------------------------------------------------------------------------------------------------|----------------------|------------|---------------------------|--------------------------------------|----------------------|----------------|--------------------|---------------|---|
|                                                                                                    |                      |            |                           | ▼ Filters ▼ ≡ Grou                   | p By 🔻 ★ Favorites 👻 |                |                    | 1-4 / 4 🛛 🕹 💙 |   |
| Shop-Zone-1                                                                                                    |                      | I          | ไดนาสดี้ แม่ริม เชียงใหม่ |                                      | I                    | ไดนาสตี้ หาดใน | កល្អ               |               | : |
| Opened by demo@demo.com                                                                                                    |                      |            | To Close                  |                                      |                      | NEW SESSION    | View               | Reporting     |   |
|                                                                                                    | Last Closing<br>Date | 07/08/2020 | RESUME CLOSE              | Last Closing<br>Date<br>Cash Balance | 07/10/2020           |                | Orders<br>Sessions | Orders        |   |
|                                                                                                    |                      | Sec.       |                           | outribulance                         | 10,700.000           |                | Settings           |               |   |
| ไดนาสตี้ รังสิตคลอง 4                                                                                                    |                      | I          |                           |                                      |                      |                |                    |               |   |
| opening of the religious costs of the religious of the religious of the re |                      |            |                           |                                      |                      |                |                    |               |   |
|                                                                                                    |                      |            |                           |                                      |                      |                |                    |               |   |
|                                                                                                    |                      | <u>.</u> . |                           |                                      |                      |                |                    |               |   |

เลื่อนลงมาที่ menu Inventory และเลือกเป็นคลัง Pos ของสาขาที่ต้องการ

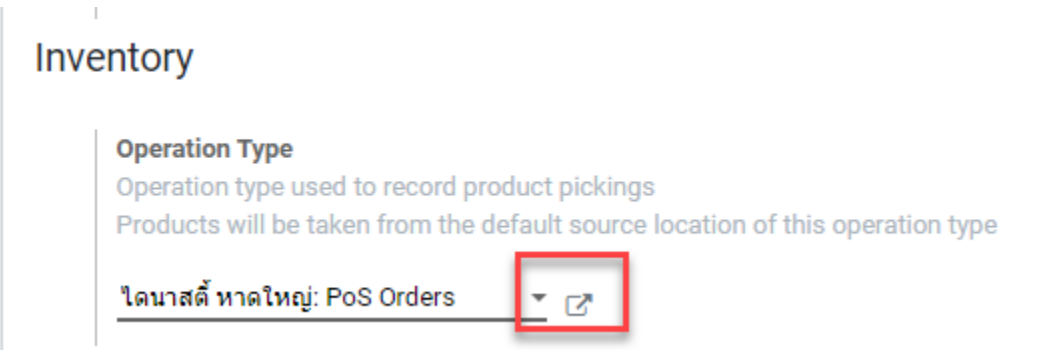

| TAAS<br>It as a service | คู่มือการทำงานโปรแกรม Odoo ERP | หน้า: 18 จาก 51     |
|-------------------------|--------------------------------|---------------------|
| it as a service         | หมายเลขเอกสาร : SD-PS-001      | การแก้ไข: 01        |
|                         | <b>เรื่อง</b> : จุดขาย (POS)   | วันที่ใช้: 10/07/20 |

Open: Operation Type

| Operation Type                      | PoS Orders                   | EN  | Type of Operation           | Delivery | - |
|-------------------------------------|------------------------------|-----|-----------------------------|----------|---|
| Reference Sequence                  | ไดนาสตี้ หาดใหญ่ Picking POS | - Z | Operation Type for          |          | • |
| Code                                | POS                          |     | Returns                     | _        |   |
| Warehouse                           | ไดนาสตี้ หาดใหญ่             | - Z | Show Detailed<br>Operations | ~        |   |
| Barcode                             |                              |     |                             |          |   |
| Traceability                        |                              |     | Packages                    |          |   |
| Create New Lots/Serial<br>Numbers   |                              |     | Move Entire Packages        |          |   |
| Use Existing<br>Lots/Serial Numbers |                              |     |                             |          |   |
| Locations                           |                              |     |                             |          |   |
| Default Source<br>Location          | RCHY/Stock                   | • 🖓 |                             |          |   |
| Default Destination<br>Location     | Partner Locations/Customers  | • 2 |                             |          |   |
|                                     |                              |     |                             |          |   |

| Field Name                      | Description                                                |
|---------------------------------|------------------------------------------------------------|
|                                 | •                                                          |
| Operation Type                  | กาหนดชอ operation type                                     |
| Reference Sequence              | กำหนดเอกสารอ้างอิง                                         |
| Code                            | ใส่เถข code                                                |
| Warehouse                       | เลือกคลังสินค้าที่ต้องการ                                  |
| Traceability                    | กำหนดให้สามารถสร้าง lot/serial number ได้ใน picking        |
| Use existing Lot/ Serial number | กำหนดให้สามารถใช้ lot/serial number เดิมได้ทีเคยมีอยู่ระบบ |
| Location                        |                                                            |
| Default Source Location         | กำหนดกลังสินก้ำต้นทาง                                      |
| Default Destination Location    | กำหนดคลังสินค้าปลายทาง                                     |

×

|                 | คู่มือการทำงานโปรแกรม Odoo ERP | หน้า: 19 จาก 51     |
|-----------------|--------------------------------|---------------------|
| it as a service | หมายเลขเอกสาร : SD-PS-001      | การแก้ไข: 01        |
|                 | <b>เรื่อง</b> : จุดขาย (POS)   | วันที่ใช้: 10/07/20 |

#### การกำหนด Payment method

# การกำหนด payment เป็นการเพิ่มวิชีการชำระเงินที่จะใช้ในการบริการจัดการในหน้าร้าน Pos

| Point of Sale                                                                                                    |                                           |                                                     | Search                                                           |                                                          | Q                        |
|----------------------------------------------------------------------------------------------------|-------------------------------------------|-----------------------------------------------------|------------------------------------------------------------------|----------------------------------------------------------|--------------------------|
|                                                                                                    |                                           |                                                     | ▼ Filters ▼ ≡ Group By ▼ ★ Favorites ▼                           |                                                          | 1-4/4 < > ■ ≔            |
| Shop-Zone-1<br>[Opened BydemoDelenc.com] โร Clines<br>โดนาสตี้ รังสัดคลอง 4<br>[Opened BydemoDelenc.com] [Opening Control | I<br>Last Closing 07/08/2020<br>Date<br>Š | ไดนาสตี้ แปริม เซียงไหม่<br>To Some<br>RESUME CLOSE | I<br>Last Closing 07/10/2020<br>Date<br>Cash Balance 16,703.00 B | ใดนาสตี้ หาดไหญ่<br>RESUME<br>Ct<br>Sessions<br>Settings | I<br>Reporting<br>Orders |
|                                                                                                    |                                           |                                                     |                                                                  |                                                          |                          |

# กด Create and Edit เพื่อทำการเพิ่มวิธีในการชำระสินก้ำ

| Pay                       | /ments                                                                                   |                                                               |   |
|---------------------------|------------------------------------------------------------------------------------------|---------------------------------------------------------------|---|
|                           | Payment Methods<br>Payment methods available<br>Cash x) (Bank x) (Credit Card x)         | Cash Control<br>Control cash box at opening and closing       |   |
|                           | Create and Edit<br>Prefill Cash Payment<br>Prefill amount paid with the exact due amount | Tips<br>Accept customer tips or convert their change to a tip |   |
| Creat                     | e: Payment Methods                                                                       |                                                               | × |
| Paym                      | ent Method                                                                               |                                                               |   |
| Intern<br>Cash<br>Split 1 | rediary Account 121000 Account Receivable (PoS) 	v                                       |                                                               |   |
| SAV                       | E & CLOSE SAVE & NEW DISCARD                                                             |                                                               |   |

|                 | คู่มือการทำงานโปรแกรม Odoo ERP | หน้า: 20 จาก 51     |
|-----------------|--------------------------------|---------------------|
| it as a service | หมายเลขเอกสาร : SD-PS-001      | การแก้ไข: 01        |
|                 | <b>เรื่อง</b> : จุดขาย (POS)   | วันที่ใช้: 10/07/20 |

| Field Name           | Description                            |
|----------------------|----------------------------------------|
| Payment method       | กำหนดชื่อ payment                      |
| Intermediary Account | เลือกผังบัญชีเพื่อเลือกวิธีการจ่ายเงิน |
| Cash                 | ระบุว่าเป็น cash                       |
| Split Transactions   | ระบุว่าแยก transactions หากมีการติ๊ก   |

การตั้งค่า Promotion

การ ตั้งค่า Promotion ในระบบสามารถทำได้ function นี้เพื่อที่จะสามารถจัดการ promotion ต่าง ๆตามความ เหมาะสมของสินค้า

|   | Point of Sale                                                  | Dashboard Orders     | Products Pr | romotions  | Reporting Configuration   |                                      |                           | * C <sup>1</sup> <b>4</b> 2 û | Administrator (jatupong-pj-dev-prd-1221727) 👻 |
|---|----------------------------------------------------------------|----------------------|-------------|------------|---------------------------|--------------------------------------|---------------------------|-------------------------------|-----------------------------------------------|
| P | pint of Sale                                                   |                      | F           | Promotions |                           | Search                               |                           |                               | Q                                             |
|   |                                                                |                      |             |            |                           | ▼ Filters ▼ ≡ Grou                   | p By 👻 ★ Favorites 👻      |                               | 1-4/4 < > ☷ ☷                                 |
|   | Shop-Zone-1                                                    |                      |             | I          | ไดนาสดี้ แม่ริม เชียงใหม่ |                                      | 1                         | ไดนาสตี้ หาดใหญ่              | I                                             |
|   | Opened by demo@demo.com                                        | Last Closing<br>Date | 07/08/202   | 20         | NEW SESSION               | Last Closing<br>Date<br>Cash Balance | 07/10/2020<br>16,703.00 B | NEW SESSION                   | Last Closing 07/10/2020<br>Date               |
|   | ไดนาสดี้ รังสีดคลอง 4<br>Opened by demogramm.com   Opening Col | arol                 |             | I<br>Sec   |                           |                                      |                           |                               |                                               |
|   |                                                                |                      |             |            |                           |                                      |                           |                               |                                               |

กด create เพื่อสร้างเงือนไข promotion

|                 | คู่มือการทำงานโปรแกรม Odoo ERP | หน้า: 21 จาก 51     |
|-----------------|--------------------------------|---------------------|
| it as a service | หมายเลขเอกสาร : SD-PS-001      | การแก้ไข: 01        |
|                 | <b>เรื่อง</b> : จุดขาย (POS)   | วันที่ใช้: 10/07/20 |

| Point of Sale   | Dashboard Orders | Products Promotions F        | eporting Configuration |         |           |                     | * 🕗   | 🔍 <sup>2</sup> 🖞 | Admin |
|-----------------|------------------|------------------------------|------------------------|---------|-----------|---------------------|-------|------------------|-------|
| romotions / New |                  |                              |                        |         |           |                     |       |                  |       |
| AVE DISCARD     |                  |                              |                        |         |           |                     |       |                  |       |
|                 |                  |                              |                        |         |           |                     |       |                  |       |
|                 | Name             |                              |                        |         |           |                     |       |                  |       |
|                 |                  |                              |                        |         |           |                     |       |                  |       |
|                 | Туре             | 1. Discount each amount tota | il order               | - s     | tart date | 07/10/2020 08:42:41 |       |                  | *     |
|                 | Product service  | [PS] Promotion service       |                        | - 2" E  | nd date   |                     |       |                  | *     |
|                 |                  |                              |                        | -       | Cure      | -                   |       |                  |       |
|                 | Discounts each   | order total                  |                        |         |           |                     |       |                  |       |
|                 |                  |                              | Sub total min          |         |           | Disco               | unt % |                  |       |
|                 | Add a line       |                              |                        |         |           |                     |       |                  |       |
|                 |                  |                              |                        |         |           |                     |       |                  |       |
|                 |                  |                              |                        |         |           |                     |       |                  |       |
|                 | DOS Config       |                              |                        |         |           |                     |       |                  |       |
|                 | Point of Sale    |                              |                        | Operati | on Type   |                     |       |                  |       |
|                 | Add a line       |                              |                        | operati |           |                     |       |                  |       |
|                 |                  |                              |                        |         |           |                     |       |                  |       |
|                 |                  |                              |                        |         |           |                     |       |                  |       |

| Field Name      | Description                              |
|-----------------|------------------------------------------|
| Name            | ใส่ชื่อ Promotion                        |
| Туре            | ใส่ประเภทของส่วนลดใน promotion           |
| Product service | Product ที่ต้องการผู้ข้อมูลกับ promotion |
| Start date      | วันที่เริ่มต้นของ promotion              |
| End date        | วันที่สิ้นสุดของ promotion               |
| Active          | การกด active ระบบ                        |
| Pos config      | เลือกตำแหน่งของ Pos ที่ต้องการอนุมัติ    |

|                 | คู่มือการทำงานโปรแกรม Odoo ERP | หน้า: 22 จาก 51     |
|-----------------|--------------------------------|---------------------|
| it as a service | หมายเลขเอกสาร : SD-PS-001      | การแก้ไข: 01        |
|                 | <b>เรื่อง</b> : จุดขาย (POS)   | วันที่ใช้: 10/07/20 |

# การตั้งค่า Loyalty program

Modules loyalty เป็น Function ที่ใช้ในการสร้างเงื่อนคะแนนเข้ามาเพื่อให้เกิดการสะสมคะแนนให้กับถูกค้า

|                           | Dashboard Orders Proc                                                                                                    | lucts Promotions       | Reporting Configuration      |                    | ୍ରୁ                                                                    | 🔍 💈 🔅 🛱 | Admir |
|---------------------------|----------------------------------------------------------------------------------------------------|------------------------|------------------------------|--------------------|------------------------------------------------------------------------|---------|-------|
| oyalty Programs / ชื้อครบ | 100 บาทรับ1 แด้ม                                                                                                    |                        |                              |                    |                                                                        |         |       |
| SAVE DISCARD              |                                                                                                    |                        |                              |                    |                                                                        |         |       |
|                           |                                                                                                    |                        |                              |                    |                                                                        |         |       |
|                           | Lovalty Program Name                                                                                                    |                        |                              |                    |                                                                        |         |       |
|                           | ชื่อครา 100 ม                                                                                                    | เวงครั้งเ1 แ           | เต้อ                         |                    |                                                                        |         |       |
|                           | สถุดว่า 100 1                                                                                                    | เมาอบเม                | เตม                          |                    |                                                                        |         |       |
|                           | Points per currency 0.00                                                                                                    | (                      |                              | Points per product | 0.00                                                                   |         |       |
|                           | Points per order 0.00                                                                                                    |                        |                              | Points Rounding    | 0.01                                                                   |         |       |
|                           | Dulas                                                                                                    |                        |                              |                    |                                                                        |         |       |
|                           | Rules                                                                                                    |                        |                              |                    |                                                                        |         |       |
|                           | Rules change now loyalty point                                                                                                    | s are earned for spe   | ecine products or categories |                    |                                                                        |         |       |
|                           | Name                                                                                                    |                        | Points per product           |                    | Points per currency Cumulati                                           | /e      |       |
|                           | ประด                                                                                                    |                        | 0.00                         |                    | 0.10                                                                   |         | Î     |
|                           | หน้าต่าง                                                                                                    |                        | 0.00                         |                    | 0.10                                                                   |         | Ê     |
|                           |                                                                                                    |                        |                              |                    |                                                                        |         |       |
|                           | Add a line                                                                                                    |                        |                              |                    |                                                                        |         |       |
|                           | Add a line                                                                                                    |                        |                              |                    |                                                                        |         |       |
|                           | Add a line                                                                                                    |                        |                              |                    |                                                                        |         |       |
|                           | Add a line Rewards Reward the customer with oiffs                                                                                                    | or discounts for Inv   | valty points                 |                    |                                                                        |         |       |
|                           | Add a line Rewards Reward the customer with gifts                                                                                                    | or discounts for log   | valty points                 |                    |                                                                        |         |       |
|                           | Add a line Rewards Reward the customer with gifts Name                                                                                                    | ; or discounts for loy | yalty points                 |                    | Reward Type                                                            |         |       |
|                           | Add a line<br>Rewards<br>Reward the customer with gifts<br>Name<br>100 แต้ม แลกхохх                                                                                                    | ; or discounts for log | yalty points                 |                    | Reward Type                                                            |         | 8     |
|                           | Add a line<br>Rewards<br>Reward the customer with gifts<br>Name<br>100 usisu uanxoxx<br>100 usisu uanxoxx<br>100 usisu uanxoxx                                                                                                    | or discounts for log   | valty points                 |                    | Reward Type<br>3/ft<br>3/ft                                            |         |       |
|                           | Add a line Rewards Reward the customer with gifts Name 100 usbu uanxoox 100 usbu uanxoox 100 usbu uanxoox 100 usbu uanxoox 200 usbu uanxoox 20 | ; or discounts for log | vality points                |                    | Reward Type<br>art<br>Jift<br>Jiscount (m %)<br>Viscount (in solution) |         |       |

| Field Name           | Description                          |  |  |  |  |  |  |
|----------------------|--------------------------------------|--|--|--|--|--|--|
| Loyalty Program Name | ชื่อ loyalty program                 |  |  |  |  |  |  |
| Points per currency  | กะแนนต่อก่าเงิน                      |  |  |  |  |  |  |
| Point per order      | กะแนนต่อ 1 order                     |  |  |  |  |  |  |
| Points per product   | คะแนนต่อ 1 สินค้า                    |  |  |  |  |  |  |
| Points Rounding      | คะแนนต่อ 1 รอบ                       |  |  |  |  |  |  |
| Name                 | เลือก product ที่ต้องการสร้างเงือนไข |  |  |  |  |  |  |
| Point per Product    | แต้มต่อการซื้อสินค้า                 |  |  |  |  |  |  |
| Point per currency   | แต้มต่อการใช้เงิน                    |  |  |  |  |  |  |
| Cumulative           | สามารถใช้ร่วมกับเงือนไขข้ออื่นได้    |  |  |  |  |  |  |

|                 | คู่มือการทำงานโปรแกรม Odoo ERP | หน้า: 23 จาก 51     |
|-----------------|--------------------------------|---------------------|
| it as a service | หมายเลขเอกสาร : SD-PS-001      | การแก้ไข: 01        |
|                 | <b>เรื่อง</b> : จุดขาย (POS)   | วันที่ใช้: 10/07/20 |

| Reward Name |                                                |  |
|-------------|------------------------------------------------|--|
|             |                                                |  |
| Reward Type | Gift                                           |  |
|             |                                                |  |
|             | Discount (in %)                                |  |
| Reward Cost | Discount (in %)<br>Discount (in value)<br>0.00 |  |

| Field Name     | Description                        |
|----------------|------------------------------------|
| Reward name    | ชื่อ reward                        |
| Reward type    | ประเภทของรางวัล                    |
|                | Gift = ของขวัญ                     |
|                | Discount (in %) = ลคเป็นเปอรเซ็นต์ |
|                | Discount (in value) = ลดเป็นมูลค่า |
| Reward cost    | กะแนนที่ต้องใช้แลก                 |
| Minimum Points | กะแนนขั้นต่ำที่ต้องมีในระบบ        |

|                 | คู่มือการทำงานโปรแกรม Odoo ERP | หน้า: 24 จาก 51     |
|-----------------|--------------------------------|---------------------|
| it as a service | หมายเลขเอกสาร : SD-PS-001      | การแก้ไข: 01        |
|                 | <b>เรื่อง</b> : จุดขาย (POS)   | วันที่ใช้: 10/07/20 |

### การทำรายงานยอดขายในละ Sessions

สามารถทำได้โดยเข้าไปที่ Reporting -> Orders

|                        |       | Poi         | nt of Sale       | Das         | hboard | Orders Prod      | ucts Pror   | notions     | Reporting C      | Configuration |             |           |  |
|------------------------|-------|-------------|------------------|-------------|--------|------------------|-------------|-------------|------------------|---------------|-------------|-----------|--|
| Orders Analysis Orders |       |             |                  |             |        |                  |             |             |                  |               |             |           |  |
|                        | MEAS  | SURES       | • ≓ ÷ ⊴          | a           |        |                  |             |             | Sales Details    | 5             |             | ٢         |  |
|                        |       | - Tot       | al               |             |        |                  |             |             |                  |               |             |           |  |
|                        |       | <b>+</b> PO | S/00024          |             | + PO   | S/00023          |             | <b>+</b> PO | S/00021          |               | + POS/00020 |           |  |
|                        |       | Order       | Product Quantity | Total Price | Order  | Product Quantity | Total Price | Order       | Product Quantity | Total Price   | Order       | Product Q |  |
| + 1                    | Total | 2           | 8                | 2,001.00    | 3      | 7                | 2,348.00    | 15          | 30               | 63,082.66     | 1           |           |  |
| •                      |       |             |                  |             |        |                  |             |             |                  |               |             |           |  |
|                        |       |             |                  |             |        |                  |             |             |                  |               |             |           |  |
|                        |       |             |                  |             |        |                  |             |             |                  |               |             |           |  |
|                        |       |             |                  |             |        |                  |             |             |                  |               |             |           |  |
|                        |       |             |                  |             |        |                  |             |             |                  |               |             |           |  |

ระบบสามารดูข้อมูลได้ในแบบ pivot table ( เป็นตารางมีแกน x, y) สามารถแสดงข้อมูลตามที่ต้องการได้ใน ภาพด้านล่าง

|                          | คู่มือการทำงานโปรแกรม Odoo ERP | หน้า: 25 จาก 51     |
|--------------------------|--------------------------------|---------------------|
| ITAAS<br>it as a service | หมายเลขเอกสาร : SD-PS-001      | การแก้ไข: 01        |
|                          | <b>เรื่อง</b> : จุดขาย (POS)   | วันที่ใช้: 10/07/20 |

| Orders  | Analysis                                                                                                    |
|---------|----------------------------------------------------------------------------------------------------|
| MEASU   | RES ▼ ≓ ↔ ≛                                                                                                    |
| + Total | TotalCompanyTotal PriceCustomer243,945.12Delay Validation243,945.12InvoicedJournalLocationJournalLocationOrderOrder DateImage: Compare the second second s |
|         | Product<br>Product Category<br>Product Quantity<br>Product Template<br>Sale Line Count<br>Session<br>Status<br>User                                                                                                    |

| Orde                                                                  | rs Ana | alysis           |             |             |                  |             |             |                    |             |       | Search.           |              |       |                         |             |       |                  |             |         |                  |             | Q  |
|-----------------------------------------------------------------------|--------|------------------|-------------|-------------|------------------|-------------|-------------|--------------------|-------------|-------|-------------------|--------------|-------|-------------------------|-------------|-------|------------------|-------------|---------|------------------|-------------|----|
| MEASURES → → ▲ ▼ Filters → Ξ Group By → 🗎 Time Ranges → ★ Favorites → |        |                  |             |             |                  |             |             |                    |             |       |                   | <u>III</u> 8 | 1     |                         |             |       |                  |             |         |                  |             |    |
|                                                                       | - Tot  | al               |             |             |                  |             |             |                    |             |       |                   |              |       |                         |             |       |                  |             |         |                  |             |    |
|                                                                       | + P03  | 5/00024          |             | <b>+</b> PC | IS/00023         |             | <b>+</b> PC | + POS/00021 + POS/ |             |       | POS/00020 + POS/0 |              |       | + POS/00019 + POS/00017 |             |       |                  | <b>+</b> P0 | S/00016 |                  | ŧ           |    |
|                                                                       | Order  | Product Quantity | Total Price | Order       | Product Quantity | Total Price | Order       | Product Quantity   | Total Price | Order | Product Quantity  | Total Price  | Order | Product Quantity        | Total Price | Order | Product Quantity | Total Price | Order   | Product Quantity | Total Price | Or |
| + Total                                                               | 2      | 8                | 2,001.00    | 3           | 7                | 2,348.00    | 15          | 30                 | 63,082.66   | 1     | 20                | 13,702.34    | 1     | 3                       | 1,827.00    | 1     | 1                | 164.00      | 1       | 2                | 900.00      |    |
| •                                                                     |        |                  |             |             |                  |             |             |                    |             |       |                   |              |       |                         |             |       |                  |             |         |                  |             |    |

|                 | คู่มือการทำงานโปรแกรม Odoo ERP | หน้า: 26 จาก 51     |
|-----------------|--------------------------------|---------------------|
| it as a service | หมายเลขเอกสาร : SD-PS-001      | การแก้ไข: 01        |
|                 | <b>เรื่อง</b> : จุดขาย (POS)   | วันที่ใช้: 10/07/20 |

#### การเช็คจำนวนสินค้าคงเหลือประจำสาขา

### ในการเช็คจำนวนสินค้า สามารถเข้ามาที่ locations ของระบบเพื่อเช็คจำนวนสินค้าของแต่ละสาขาได้

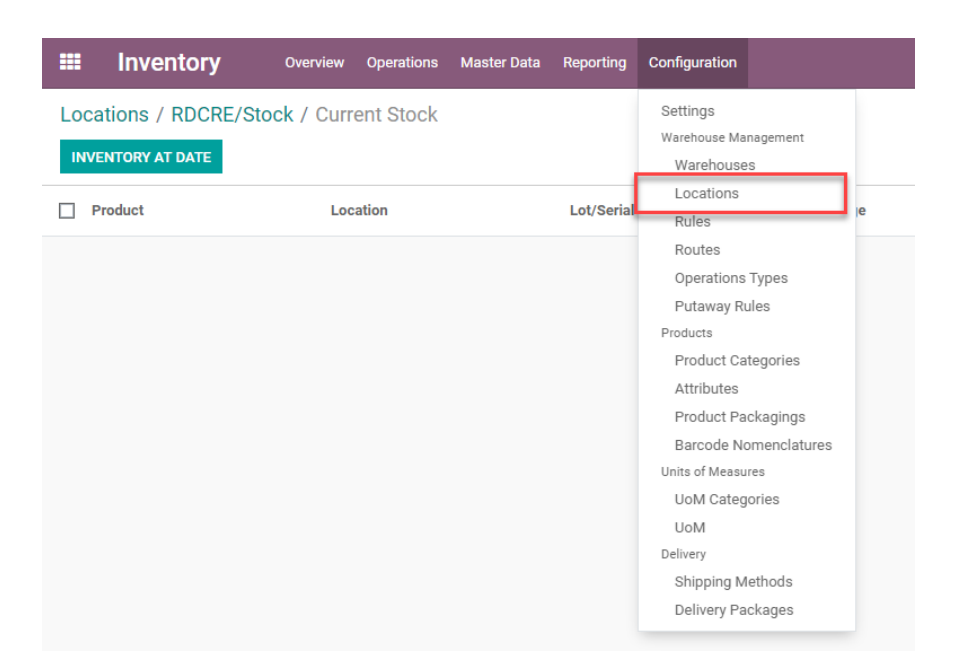

## ระบบจะแสคงชื่อ location ของแต่ละสาขา pos

|    | Inventory    | Overview | Operations | Master Data | Reporting | Configuration |                                        | @ <mark>2</mark> 🔍 5 |  |  |
|----|--------------|----------|------------|-------------|-----------|---------------|----------------------------------------|----------------------|--|--|
| Lo | cations      |          |            |             |           |               | T Internal X Search                    |                      |  |  |
| CF | REATE IMPORT |          |            |             |           |               | ▼ Filters ▼ ≡ Group By ▼ ★ Favorites ▼ |                      |  |  |
| þ  | Location     |          |            |             |           |               | Location Type                          |                      |  |  |
|    | DCPTE/Stock  |          |            |             |           |               | Internal Location                      |                      |  |  |
| þ  | MRCM/Stock   |          |            |             |           |               | Internal Location                      |                      |  |  |
| Þ  | RCHY/Stock   |          |            |             |           |               | Internal Location                      |                      |  |  |
| þ  | RDCCM/Stock  |          |            |             |           |               | Internal Location                      |                      |  |  |
| Þ  | RDCCR/Stock  |          |            |             |           |               | Internal Location                      |                      |  |  |
| þ  | RDCKN/Stock  |          |            |             |           |               | Internal Location                      |                      |  |  |
| þ  | RDCNM/Stock  |          |            |             |           |               | Internal Location                      |                      |  |  |
| Þ  | RDCRE/Stock  |          |            |             |           |               | Internal Location                      |                      |  |  |
| þ  | RDCSR/Stock  |          |            |             |           |               | Internal Location                      |                      |  |  |
| þ  | RDCUB/Stock  |          |            |             |           |               | Internal Location                      |                      |  |  |
| þ  | RDCUD/Stock  |          |            |             |           |               | Internal Location                      |                      |  |  |
| þ  | WH/Stock     |          |            |             |           |               | Internal Location                      |                      |  |  |
|    |              |          |            |             |           |               |                                        |                      |  |  |

|                 | คู่มือการทำงานโปรแกรม Odoo ERP | หน้า: 27 จาก 51     |
|-----------------|--------------------------------|---------------------|
| it as a service | หมายเลขเอกสาร : SD-PS-001      | การแก้ไข: 01        |
|                 | <b>เรื่อง</b> : จุดขาย (POS)   | วันที่ใช้: 10/07/20 |

# ระบบจะแสดงข้อมูลสินค้าคงเหลือทั้งหมดภายในสาขานั้น

| -             | Point of Sale                                                                                                    | Dashboard Orders Produc              | ts Promotions Reporting Cont           | iguration              |                                   | C <mark>2</mark> 🔍 5 | · •      | ปภพพล ทายะบวร (jati | Ipong-pj-dev-prd-1221727) 🔻 |
|---------------|----------------------------------------------------------------------------------------------------|--------------------------------------|----------------------------------------|------------------------|-----------------------------------|----------------------|----------|---------------------|-----------------------------|
| Point<br>/ Cu | Point of Sale / โดนาสตี้ หาดใหญ่ (ปภพพล หายะบวร) / โดนาสตี้ หาดใหญ่: PoS Orders / RCHY/Stock 📮 Product 🛪  Barch 🍳<br>/ Current Stock                                                                                                    |                                      |                                        |                        |                                   |                      |          |                     |                             |
| INVE          | NTORY AT DATE 🕹                                                                                                    |                                      |                                        |                        | Filters 🔹 🗏 Group By 🍷 🕇 Favorite | s 🔻                  |          |                     | 1-13/13 🔇 🔪                 |
|               | Product                                                                                                    | Location                             | Lot/Serial Number                      | Package                | Owner                             | Reserved             | Quantity | Unit of Measure     | Value                       |
| ▶ [0102       | 300000002000CBT01500                                                                                                    | 800061] ไม้สน SYP - อบ แบบไม่ไส (Ro  | ough Sawn) Clear & BTR Grade (C4S) (   | 41mm.x203mm.) 1.5x8x0. | 61 (1)                            | 0.00                 | -6.00    |                     | 0.00                        |
| ▶ [0102       | ال 1012230000002000CBT01501000061] لندامه SYP - مع سين لندائم (Rough Sawn) Clear & BTR Grade (C4S) (41mm.254mm.) 1.5x10x0.61 (1) 0.00 -3.00 0.00                                                                                                    |                                      |                                        |                        |                                   |                      |          |                     |                             |
| ▶ [0102       | > [01022000020000cBT015012000061] 'Lifau SYP au แบบ'Lil'a (Rough Sawn) Clear & ETR Grade (C45) (41mm.x305mm.) 1.5x12x0.61 (4314 41ul') (1) 0.00 -2.00                                                                                                    |                                      |                                        |                        |                                   |                      |          |                     |                             |
| ▶ [0102       | 300000002000CBT02001                                                                                                    | 200061] ໄມ້ສນ SYP ອນ ແນນໄມ່ໄສ (Rou   | ugh Sawn) Clear & BTR Grade (C4S) (5   | 1mm.x305mm.) 2x12x0.61 | (สวย 4 หน้า) (1)                  | 0.00                 | -1.00    |                     | 0.00                        |
| ▶ [0102       | 300000002000NO104004                                                                                                    | 000100] ไม้สน SYP - อบ แบบไม่ไส (Re  | ough Sawn) Grade NO 1 (89mm.x89mr      | n.) 4x4x1.0 (1)        |                                   | 0.00                 | -5.00    |                     | 0.00                        |
| ▶ [0102       | [01023000002020000104000150] Tuliu SYP - من سيالنالم (Rough Sawn) Grade NO 1 (29mm.x89mm.) 4x4x1.5 (1)     0.00     -1.00     0.00     -1.00     0.00     -1.00     0.00     -1.00     0.00     -1.00     0.00     -1.00     0.00     -1.00     0.00     -1.00     0.00     -1.00     0.00     -1.00     0.00     -1.00     0.00     -1.00     0.00     -1.00     0.00     -1.00     0.00     -1.00     0.00     -1.00     0.00     -1.00     0.00     -1.00     0.00     -1.00     0.00     -1.00     0.00     -1.00     0.00     -1.00     0.00     -1.00     0.00     -1.00     0.00     -1.00     0.00     -1.00     0.00     -1.00     0.00     -1.00     0.00     -1.00     0.00     -1.00     0.00     -1.00     0.00     -1.00     0.00     -1.00     0.00     -1.00     0.00     -1.00     0.00     -1.00     0.00     -1.00     0.00     -1.00     0.00     -1.00     0.00     -1.00     0.00     -1.00     0.00     -1.00     0.00     -1.00     0.00     -1.00     0.00     -1.00     0.00     -1.00     0.00     -1.00     0.00     -1.00     0.00     -1.00     0.00     -1.00     0.00     -1.00     0.00     -1.00     0.00     -1.00     0.00     -1.00     0.00     -1.00     0.00     -1.00     0.00     -1.00     0.00     -1.00     0.00     -1.00     0.00     -1.00     0.00     -1.00     0.00     -1.00     0.00     -1.00     0.00     -1.00     0.00     -1.00     0.00     -1.00     0.00     -1.00     0.00     -1.00     0.00     -1.00     0.00     -1.00     0.00     -1.00     0.00     -1.00     0.00     -1.00     0.00     -1.00     0.00     -1.00     0.00     -1.00     0.00     -1.00     -1.00     -1.00     -1.00     -1.00     -1.00     -1.00     -1.00     -1.00     -1.00     -1.00     -1.00     -1.00     -1.00     -1.00     -1.00     -1.00     -1.00     -1.00     -1.00     -1.00     -1.00     -1.00     -1.00     -1.00     -1.00     -1.00     -1.00     -1.00     -1.00     -1.00     -1.00     -1.00     -1.00     -1.00     -1.00     -1.00     -1.00     -1.00     -1.00     -1.00     -1.00     -1.00     -1.00     -1.00     -1.00     -1.00     -1.00 |                                      |                                        |                        |                                   |                      |          |                     |                             |
| ▶ [0102       | (0102201003002000ACE01500800244] Tuinu SYP milita 4 win Clear Grade 1.5x8x2.44 (4710 3 win) (1) 0.00 -1.00 0.00                                                                                                    |                                      |                                        |                        |                                   |                      |          |                     |                             |
| ▶ [0203       | 6000071140010AA03212                                                                                                    | 202440] ໄມ້ອັດ 4 ມມ. ອັດນ້ຳຍາກັນປລວກ | H3.2 เกรด AA / MR มาเลย์ (3.2mm) (1    | 1)                     |                                   | 0.00                 | -1.00    |                     | 0.00                        |
| ▶ [0400       | 08438301A261AAA00912                                                                                                    | 202440] โอ.เอส.บี3 10 มม. เกรด AAA   | / ยุโรป / กันน้ำPMDI ไร้สารฟอร์มัลดีไฮ | ທັ(1220mmx2440mm.) (1) |                                   | 0.00                 | -2.00    |                     | 0.00                        |
| ▶ [0400       | 08438303A261AAA01512                                                                                                    | 202440] โอ.เอส.บี 15 มม. เกรด AAA /  | ยุโรป/กันน้ำPMDI ไร้สารฟอร์มัลดีไฮด์   | 1220mmx2440mm. ອັດນ້ຳຄ | มากันปลวก H3.2 (1)                | 0.00                 | -2.00    |                     | 0.00                        |
| • [1101       | 127072700000STD03508                                                                                                    | 002000] ประตู HDF 2ฟัก(โค้ง) Model S | Standard ไม้ MLH Joint มาตรฐาน (35x8   | 800x2000) (1)          |                                   | 0.00                 | -2.00    |                     | 0.00                        |
| [3200         | 0Y382000000000000000000                                                                                                    | 000200] โซลิกนั่ม ชอยการ์ด ขนาด 20   | 0ນລ.(24EA/ລັง) (1)                     |                        |                                   | 0.00                 | -1.00    |                     | 0.00                        |
| ▶ [3200       | 0Y382000000000000000000                                                                                                    | 050000] โซลิกนั่ม ชอยการ์ด ขนาด 5 ลื | ins (4EA/ถัง) (1)                      |                        |                                   | 0.00                 | -8.00    |                     | 0.00                        |
|               |                                                                                                    |                                      |                                        |                        |                                   |                      |          |                     |                             |

|                 | คู่มือการทำงานโปรแกรม Odoo ERP | หน้า: 28 จาก 51     |
|-----------------|--------------------------------|---------------------|
| it as a service | หมายเลขเอกสาร : SD-PS-001      | การแก้ไข: 01        |
|                 | <b>เรื่อง</b> : จุดขาย (POS)   | วันที่ใช้: 10/07/20 |

### <u>การใช้งาน Pos</u>

### การกำหนดเงินตอนเปิดร้าน

ระบบจะสามารถกำหนดเงินในลิ้นชักของ pos ก่อนที่จะเปิดร้านในการขายสินค้าได้ โดยเข้าไปที่ setting

| #Coins/Bills | Coin/Bill Value | Subtotal    |
|--------------|-----------------|-------------|
| 1            | 0.00 B          | 0.00 🛱 🏛    |
| 2            | 0.00 B          | 0.00 B 💼    |
| 5            | 0.00 B          | 0.00 B 💼    |
| 10           | 0.00 B          | 0.00 B 🖮    |
| 20           | 0.00 B          | 0.00 B 🖮    |
| 50           | 0.00 B          | 0.00 B 🗐    |
| 100          | 0.00 B          | 0.00  💼     |
| 500          | 0.00 B          | 0.00 B 🗐    |
| 1,000        | 0.00 B          | 0.00 🕏 💼    |
| Add a line   |                 |             |
|              |                 |             |
|              |                 | Total: 0.00 |
|              |                 |             |
|              |                 |             |

| Field Name        | Description                        |
|-------------------|------------------------------------|
| Coins /Bills      | ประเภทของมูลค่า เช่น เหรียญ 5 , 10 |
| Coin /bills value | จำนวนเงินที่มีอยู่                 |
| Subtotal          | ยอดรวมทั้งหมด                      |

|                 | คู่มือการทำงานโปรแกรม Odoo ERP | หน้า: 29 จาก 51     |
|-----------------|--------------------------------|---------------------|
| it as a service | หมายเลขเอกสาร : SD-PS-001      | การแก้ไข: 01        |
|                 | <b>เรื่อง</b> : จุดขาย (POS)   | วันที่ใช้: 10/07/20 |

การใช้ Promotion ในหน้าการขาย

ให้ทำการเลือกสินค้าที่มีการสร้างเงือนไข promotion ผูกติดไว้อยู่

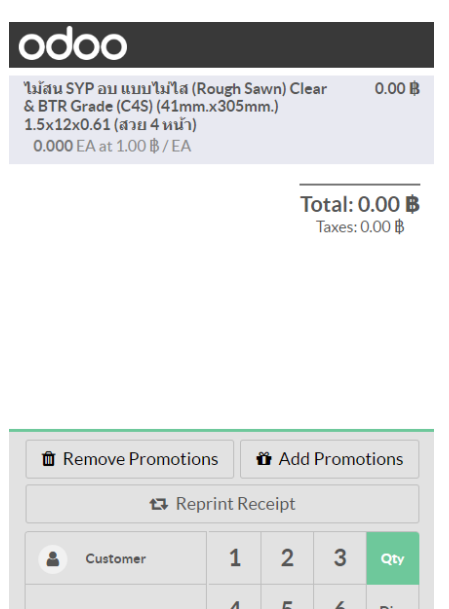

| B Remove Promotio | ons i | ör Add  | Promo | otions              |  |
|-------------------|-------|---------|-------|---------------------|--|
| 🛱 Reprint I       |       | Receipt |       |                     |  |
| Customer          | 1     | 2       | 3     | Qty                 |  |
|                   | 4     | 5       | 6     | Disc                |  |
| $\mathbf{b}$      | 7     | 8       | 9     | Price               |  |
| Payment           | +/-   | 0       |       | $\langle X \rangle$ |  |

เมื่อมีการซื้อกรบสินค้ำตามที่กำหนดใน Promotion ( ในตัวอย่างมีกำหนดซื้อขั้นต่ำ 3 ชิ้น) ระบบจะขึ้น Promotion ที่สามารถ Apply ใช้ได้ในหน้า Pos

| ไม้สม SYP อบ แบบไม่ไส (Rough<br>& BTR Grade (C4S) (41mm.x305<br>1 5x12x0.61 (สวย 4 หน้า)<br>3.000 (A at 199.00 ฿ / EA | Sawn) Clear 597.00 眵<br>fmm.)    |  |  |
|----------------------------------------------------------------------------------------------------|----------------------------------|--|--|
| Promotions active<br>ชื่อครบวงเชิ่น รับส่วนลด xx%                                                                     | Total: 597.00 ₿<br>Taxes: 0.00 ₿ |  |  |
|                                                                                                    |                                  |  |  |
|                                                                                                    |                                  |  |  |
| Remove Promotions                                                                                                    | Add Promotions                   |  |  |
| 🔁 Reprint Receipt                                                                                                    |                                  |  |  |

|                 | คู่มือการทำงานโปรแกรม Odoo ERP | หน้า: 30 จาก 51     |
|-----------------|--------------------------------|---------------------|
| it as a service | หมายเลขเอกสาร : SD-PS-001      | การแก้ไข: 01        |
|                 | <b>เรื่อง</b> : จุดขาย (POS)   | วันที่ใช้: 10/07/20 |

ให้ทำการกด Add promotion ระบบจะแสดงข้อมูล promotion และทำการลดราคาของสินค้าให้เป็นราคา สุทธิ

| odoo                                                                                                    |                                                     |
|----------------------------------------------------------------------------------------------------|-----------------------------------------------------|
| "ไม้สน SYP อบ แบบไม่ไส (Rough Sawn) Cle<br>& BTR Grade (C4S) (41mm.x305mm.)<br>1.5x12x0.61 (สวย 4 หน้า)<br>3.000 EA at 199.00 ฿ / EA                                                           | ear 597.00₿                                         |
| Promotion service                                                                                                    | -59.70 🚯                                            |
| 1 000 Units at -59 20 BK / Units<br>Discount 10 % when [0102300000002000CBT0150<br>ລາມ ແມ່ນໃນໃສ (Rough Sawn) Clear & BTR Grade (C45)<br>(1.5x12x0.61 (ສາມ 4 หນ້າ) have quantity greater or equ | 1200061] <b>ไม้สน SYP</b><br>41mm.x305mm.)<br>เฮI 3 |
| Tota                                                                                                    | al: 537.30 <b>B</b><br>Taxes: 0.00 B                |
|                                                                                                    |                                                     |
|                                                                                                    |                                                     |
|                                                                                                    |                                                     |
| 1 Remove Promotions                                                                                                    | Promotions                                          |

|                 | คู่มือการทำงานโปรแกรม Odoo ERP | หน้า: 31 จาก 51     |
|-----------------|--------------------------------|---------------------|
| it as a service | หมายเลขเอกสาร : SD-PS-001      | การแก้ไข: 01        |
|                 | <b>เรื่อง</b> : จุดขาย (POS)   | วันที่ใช้: 10/07/20 |

การใช้ Loyalty program ในหน้า Pos

# เลือกรายการสินค้าที่ต้องการซื้อ

| 00000<br>ರ್ವಜ್ಞ HDF 2ឃ៉ា(โค้ง) Model Sta<br>Joint ಸಾಣಕ್ಷಕಾಬ (35x800x2000)         | ndard ไม้ MLH 1,650.00 ฿                  |
|-----------------------------------------------------------------------------------|-------------------------------------------|
| 1.5x8x0.61<br>1.000 EA at 325.00 ต) FA<br>1.5x8x0.61<br>1.000 EA at 133.00 ฿ / EA | gh Sawn) Clear 133.00 ₿<br>3mm.)          |
|                                                                                   | Total: 1,783.00 <b>β</b><br>Taxes: 0.00 β |
| The Remove Promotions                                                             | Add Promotions                            |
| 🔁 Reprint Receipt                                                                 | ★ Rewards                                 |

เลือก Customer ที่ต้องการทำการสะสมคะแนน

|                          | คู่มือการทำงานโปรแกรม Odoo ERP | หน้า: 32 จาก 51     |
|--------------------------|--------------------------------|---------------------|
| ITAAS<br>it as a service | หมายเลขเอกสาร : SD-PS-001      | การแก้ไข: 01        |
|                          | <b>เรื่อง</b> : จุดขาย (POS)   | วันที่ใช้: 10/07/20 |

#### odoo

ประดู HDF 2พีก(โด้ง) Model Standard ไม้ MLH 1,650.00 ฿ Joint มาตรฐาน (35x800x2000) 2.000 EA at 825.00 ฿ / EA

ไม้สน SYP - อบ แบบไม่ไส (Rough Sawn) Clear 133.00 ฿ & BTR Grade (C4S) (41mm.x203mm.) 1.5x8x0.61

1.000 EA at 133.00 \B / EA

Total: 1,783.00 **B** Taxes: 0.00 **B** 

| ns i | Add Promotions             |                                          |                                                                                                    |
|------|----------------------------|------------------------------------------|----------------------------------------------------------------------------------------------------|
| :    | \star Rewards              |                                          |                                                                                                    |
| 1    | 2                          | 3                                        | Qty                                                                                                |
| 4    | 5                          | 6                                        | Disc                                                                                               |
| 7    | 8                          | 9                                        | Price                                                                                              |
| +/-  | 0                          |                                          | $\langle \! \times \!$                                                                             |
|      |                            |                                          |                                                                                                    |
|      | ns 1<br>1<br>4<br>7<br>+/- | x Add<br>★<br>1 2<br>4 5<br>7 8<br>+/- 0 | Image: Add Promo       1     2     3       4     5     6       7     8     9       +/-     0     . |

ประดู HDF 2ฬก(โด้ง) Model Standard ไม้ MLH 1,650.00 ฿ Joint มาตรฐาน (35x800x2000) 2.000 EA at 825.00 ฿ / EA

ไม้สน SYP - อบ แบบไม่ไส (Rough Sawn) Clear 133.00 ฿ & BTR Grade (C4S) (41mm.x203mm.) 1.5x8x0.61 1.000 EA at 133.00 ₿ / EA

**1.000** EA at 155.00 ψ/ E

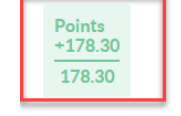

Total: 1,783.00 ₿ Taxes: 0.00 ₿

|                 | 🤹 คู่มือการทำงานโปรแกรม Odoo ERP |                     |  |  |  |  |
|-----------------|----------------------------------|---------------------|--|--|--|--|
| it as a service | หมายเลขเอกสาร : SD-PS-001        | การแก้ไข: 01        |  |  |  |  |
|                 | <b>เรื่อง</b> : จุดขาย (POS)     | วันที่ใช้: 10/07/20 |  |  |  |  |

การงายแบบเครื่องใช้สำนักงาน โดยการที่จะเข้าไป SET ค่าที่ Configuration

# ระบุชื่อ แต่ล่ะ Operations Types

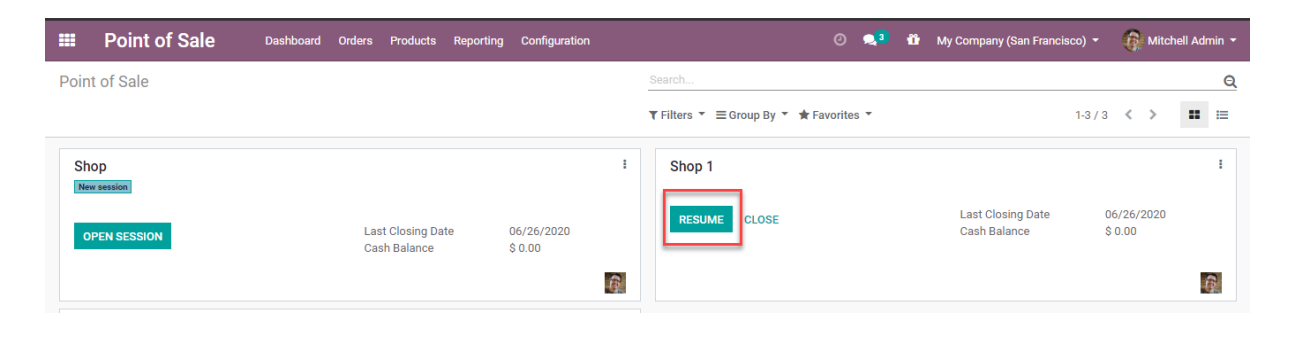

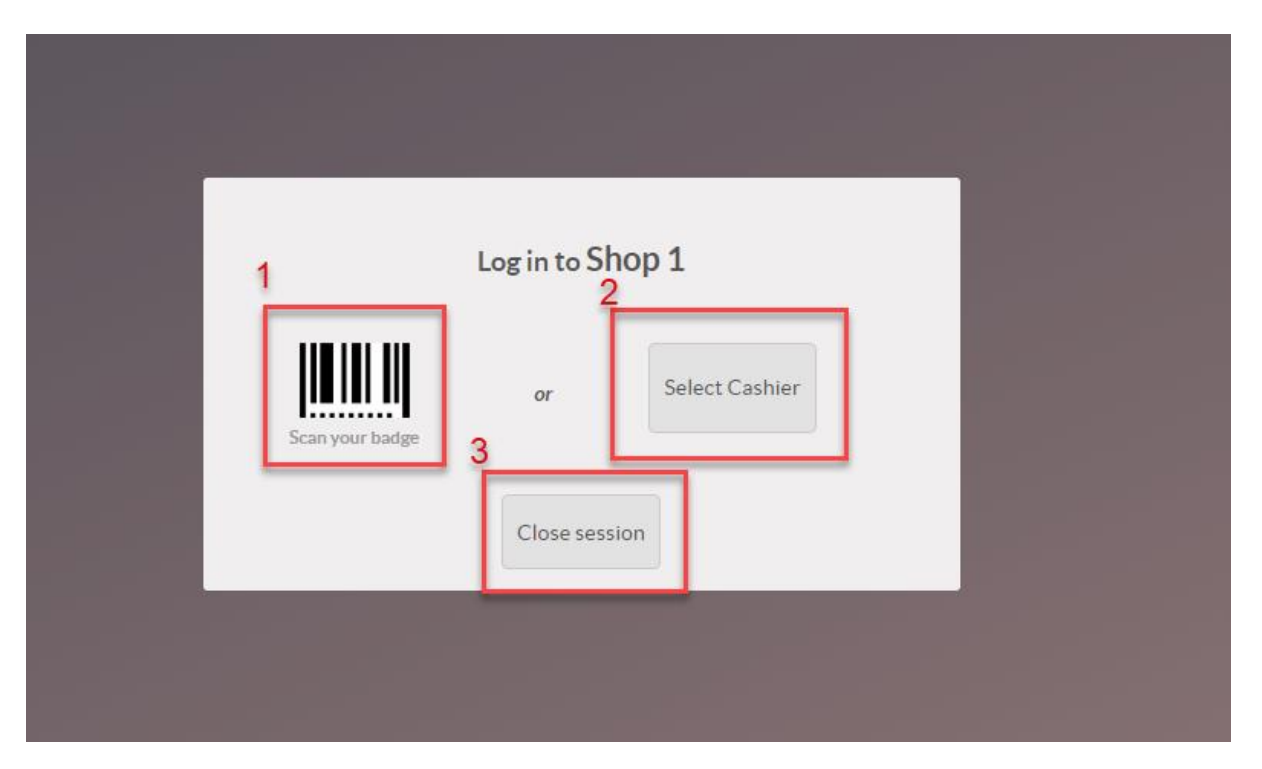

| Field Name           | Description                    |
|----------------------|--------------------------------|
| 1. Scan your Barcode | สแกนเข้าระบบ Pos               |
| 2. Select Cashier    | เข้าระบบ เพื่อเลือกชื่อพนักงาน |
| 3. Close Session     | กลับไปหน้าเมนูหลัก             |

|                 | คู่มือการทำงานโปรแกรม Odoo ERP |                     |  |  |  |  |
|-----------------|--------------------------------|---------------------|--|--|--|--|
| it as a service | หมายเลขเอกสาร : SD-PS-001      | การแก้ไข: 01        |  |  |  |  |
|                 | <b>เรื่อง</b> : จุดขาย (POS)   | วันที่ใช้: 10/07/20 |  |  |  |  |

# เลือกชื่อพนักงาน เพื่อทำเข้าระบบ

|                                              | Char             | nge Cashier                                    |            |
|----------------------------------------------|------------------|------------------------------------------------|------------|
|                                              | Abigail Peterson |                                                | A          |
|                                              | Anita Oliver     |                                                |            |
|                                              | Audrey Peterson  |                                                |            |
|                                              | Beth Evans       |                                                |            |
|                                              | Doris Cole       |                                                |            |
|                                              | PR Laurence      |                                                |            |
|                                              |                  | Cance                                          | 1          |
| Pavments                                     |                  |                                                |            |
|                                              |                  |                                                |            |
| Payment Methods<br>Payment methods available |                  | Cash Control<br>Control cash box at opening an | nd closing |
| Cash x Bank x Credit Card x                  |                  | Default Opening 0.0                            | C*         |
| → Payment Methods                            |                  | Authorized Difference 0.00                     |            |

ระบบจะสามารถให้ใส่ข้อมูลเพื่อเป็นข้อมูล Default ของระบบไว้ได้

|                 | คู่มือการทำงานโปรแกรม Odoo ERP | หน้า: 35 จาก 51     |
|-----------------|--------------------------------|---------------------|
| it as a service | หมายเลขเอกสาร : SD-PS-001      | การแก้ไข: 01        |
|                 | <b>เรื่อง</b> : จุดขาย (POS)   | วันที่ใช้: 10/07/20 |

การเพิ่มถูกค้าในหน้า Pos

การเพิ่มลูกค้าในหน้า Pos สามารถเพิ่มได้ เพื่อกรณีที่ผู้ซื้อสินค้ายังไม่ได้เป็นสมาชิก

| odoo                                                                                                    |                                                                                                    |               |         |       |  |  |
|----------------------------------------------------------------------------------------------------|----------------------------------------------------------------------------------------------------|---------------|---------|-------|--|--|
| ไม้สน SYP - อบ แบบไม่ไส (<br>& BTR Grade (C4S) (41mm<br>1.5x10x0.61<br>1.000 EA at 164.00 ₿/EA                                                  | ไม้สน SYP - อบ แบบไม่ไส (Rough Sawn) Clear 164.00 ฿<br>& BTR Grade (C4S) (41mm.x254mm.)<br>1.5x10x0.61<br>1.000 EA at 164.00 ฿ / EA |               |         |       |  |  |
| ไม้สน SYP อบ แบบไม่ไส (Rough Sawn) Clear 197.00 ฿<br>& BTR Grade (C4\$) (41mm.x305mm.)<br>1.5x12x0.61 (สวย 4 หน้า)<br>1.000 EA at 197.00 ₿ / EA |                                                                                                    |               |         |       |  |  |
| Total: 361.00 Β<br>Taxes: 0.00 β                                                                                                    |                                                                                                    |               |         |       |  |  |
| Add Note                                                                                                    |                                                                                                    |               |         |       |  |  |
| Add Promotions                                                                                                    | ť                                                                                                    | Repr          | int Rec | ceipt |  |  |
| ★ Rewards                                                                                                    |                                                                                                    | <b>&gt;</b> D | iscoun  | t     |  |  |
| Customer                                                                                                    | Customer 1 2 3 Qty                                                                                                    |               |         |       |  |  |
|                                                                                                    | 4                                                                                                    | 5             | 6       | Disc  |  |  |
| $\mathbf{b}$                                                                                                    | 7                                                                                                    | 8             | 9       | Price |  |  |
| Payment                                                                                                    | . /                                                                                                    | 0             |         |       |  |  |

กดปุ่มขวาบนเพื่อที่จะเพิ่มชื่อและรายละเอียดของลูกค้า

|          | <b>1</b> 04:53 <b>+ -</b> |   |                  |    | - |      |
|----------|---------------------------|---|------------------|----|---|------|
| « Cance  | 1                         | ( | Search Customers | 4+ |   |      |
| 0        | Name                      |   |                  |    |   | ') E |
| Street   | Street                    |   | Email            |    |   |      |
| City     | City                      |   | Phone            |    |   |      |
| Postcode | ZIP                       |   | Barcode          |    |   |      |
| State    | None                      | ~ | Tax ID           |    |   |      |
| Country  | Thailand                  | ~ |                  |    |   |      |

|                 | คู่มือการทำงานโปรแกรม Odoo ERP | หน้า: 36 จาก 51     |
|-----------------|--------------------------------|---------------------|
| it as a service | หมายเลขเอกสาร : SD-PS-001      | การแก้ไข: 01        |
|                 | <b>เรื่อง</b> : จุดขาย (POS)   | วันที่ใช้: 10/07/20 |

| Field Name | Description             |
|------------|-------------------------|
| Name       | ใสชื่อลูกค้า            |
| Street     | ถนน                     |
| City       | เมือง                   |
| Postcode   | รหัสไปรษณีย์            |
| State      | ເນຫ                     |
| Country    | ประเทศ                  |
| Email      | อีเมล์                  |
| Phone      | เบอร์โทรศัพท์           |
| Barcode    | รหัสบาร์ โค้ด ถ้ามี     |
| Tax id     | รหัสประจำตัวผู้เสียภาษี |

#### การเลือกสินค้าการค้นหา

การค้นหาสินค้าในหน้า Pos สามารถทำได้โดยการคลิกที่ช่องด้านขวาบนของหน้าจอ และพิมพ์ชื่อของสินค้า ที่ต้องการค้นหา

|                 | หน้า: 37 จาก 51              |                     |
|-----------------|------------------------------|---------------------|
| it as a service | หมายเลขเอกสาร : SD-PS-001    | การแก้ไข: 01        |
|                 | <b>เรื่อง</b> : จุดขาย (POS) | วันที่ใช้: 10/07/20 |

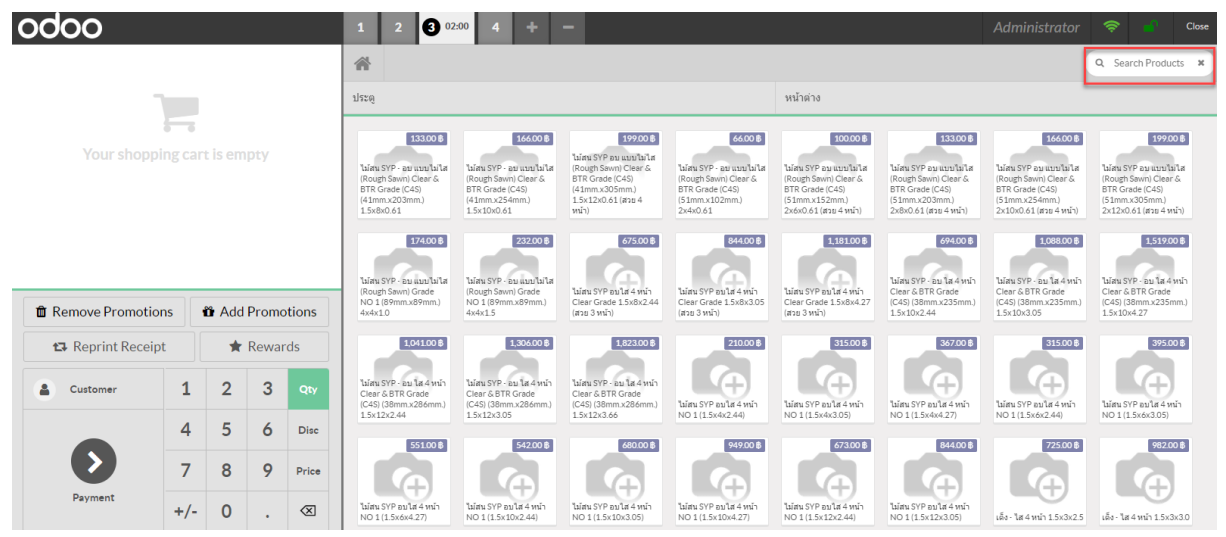

#### การเลือก Category ของ product

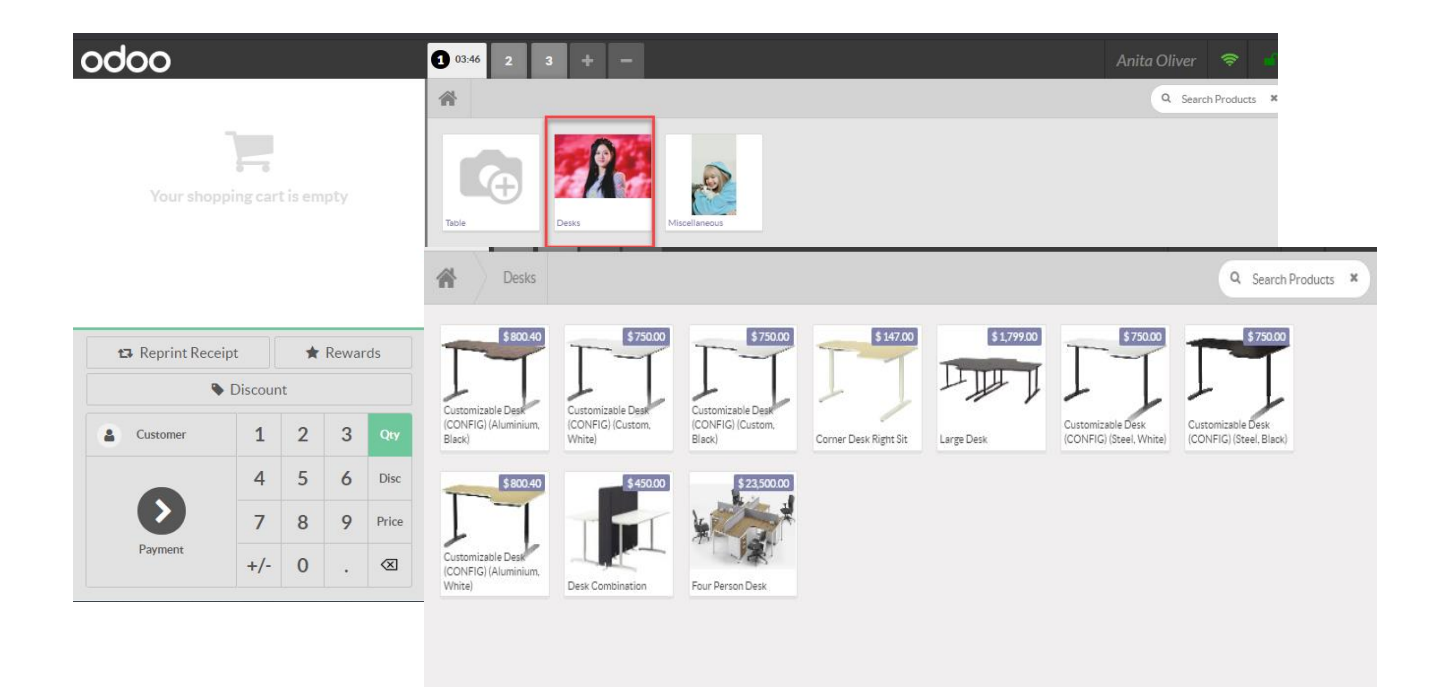

|                                                               | คู่มือการทำงานโปรแกรม Odoo ERP | หน้า: 38 จาก 51     |
|---------------------------------------------------------------|--------------------------------|---------------------|
| IIAAS<br><sup>it as a service</sup> หมายเลขเอกสาร : SD-PS-001 |                                | การแก้ไข: 01        |
|                                                               | <b>เรื่อง</b> : จุดขาย (POS)   | วันที่ใช้: 10/07/20 |

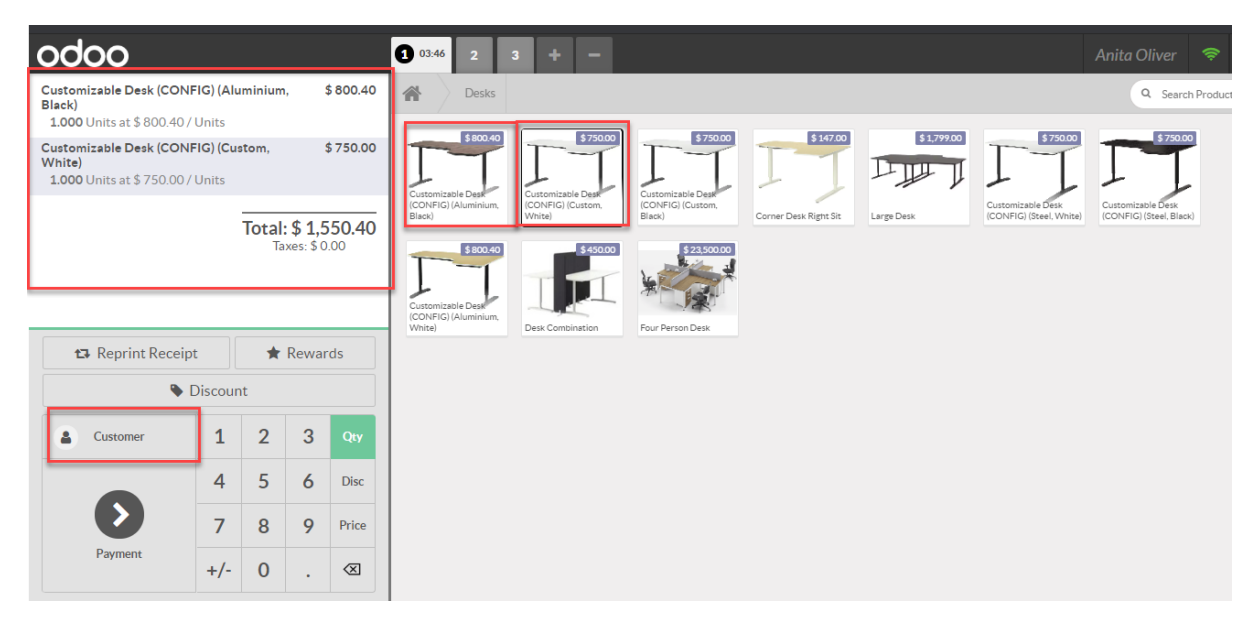

เมื่อเลือกรายการสินค้าที่ลูกค้าซื้อแล้ว รายการจะโชว์รายละเอียดทางฝั่งซ้าย ตามภาพด้านบน และสามารถ เลือกรายชื่อลูกค้า ที่ Customer เมื่อคำเนินการเลือกเรียบร้อยแล้ว ให้กดปุ่ม Set Customer

| « Cancel                                                              | Search Customers                                                                                                    | Set C          | Customer |
|-----------------------------------------------------------------------|----------------------------------------------------------------------------------------------------|----------------|----------|
| Address 4557 De Si<br>States<br>Email azure.Inter<br>Phone (870)-931- | Interior<br>Iva St, 94538, Fremont, California (US), United<br>ior24@example.com<br>0505<br>Points 25<br>Barcode 042080000008<br>Tax ID N/A |                | ø        |
| Name                                                                  | Address                                                                                                    | Phone          | Points 🔺 |
| Azure Interior                                                        | 4557 De Silva St, 94538, Fremont, California (US), United States                                                                            | (870)-931-0505 | 25       |
| Brandon Freeman                                                       | 4557 De Silva St, 94538, Fremont, California (US), United States                                                                            | (355)-687-3262 | 0        |
| Colleen Diaz                                                          | 4557 De Silva St, 94538, Fremont, California (US), United States                                                                            | (255)-595-8393 | 7500     |
| Nicole Ford                                                           | 4557 De Silva St, 94538, Fremont, California (US), United States                                                                            | (946)-638-6034 | 7069     |
| Deco Addict                                                           | 77 Santa Barbara Rd, 94523, Pleasant Hill, California (US), United States                                                                   | (603)-996-3829 | 0        |
| Addison Olson                                                         | 77 Santa Barbara Rd, 94523, Pleasant Hill, California (US), United States                                                                   | (223)-399-7637 | 0        |
| Douglas Fletcher                                                      | 77 Santa Barbara Rd, 94523, Pleasant Hill, California (US), United States                                                                   | (132)-553-7242 | 0        |
|                                                                       |                                                                                                    |                |          |

|                 | คู่มือการทำงานโปรแกรม Odoo ERP | หน้า: 39 จาก 51     |
|-----------------|--------------------------------|---------------------|
| it as a service | หมายเลขเอกสาร : SD-PS-001      | การแก้ไข: 01        |
|                 | <b>เรื่อง</b> : จุดขาย (POS)   | วันที่ใช้: 10/07/20 |

เมื่อลูกค้าคำเนินการจ่ายเงิน ให้กคที่ Payment ทำการจ่ายและเลือก ประเภท การจ่ายเงิน เช่น จ่ายด้วยเงินสด หรือจ่ายด้วย บัตร

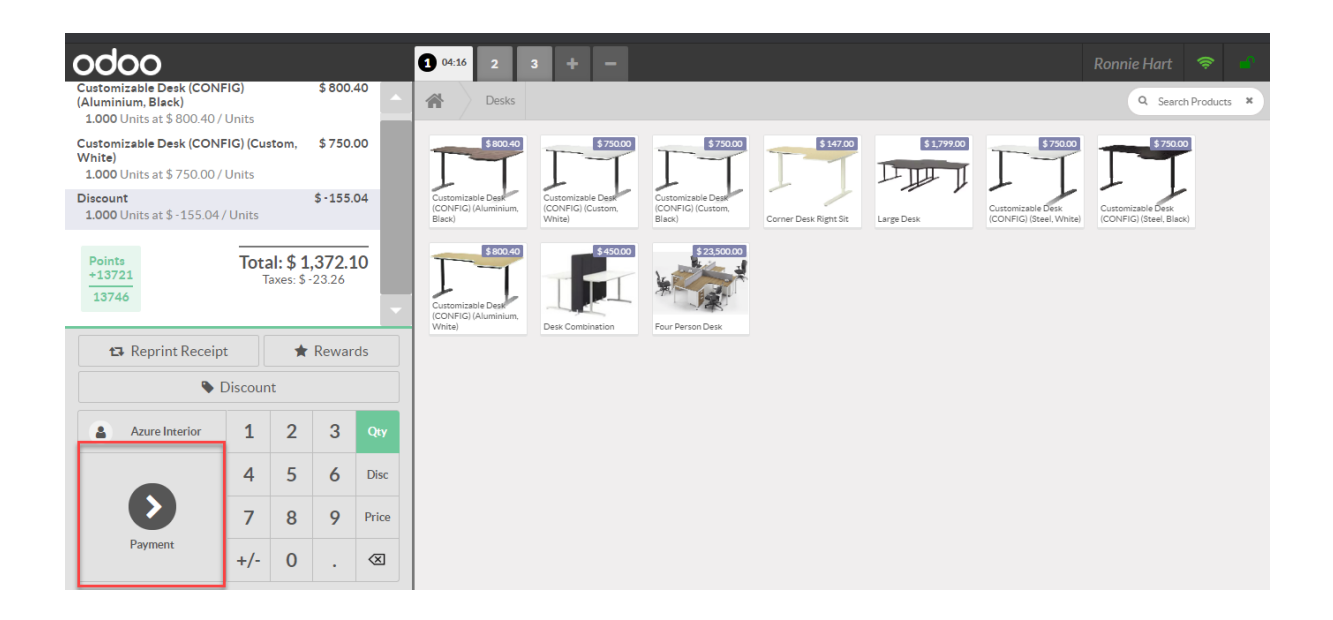

- ถ้าเลือกจ่ายด้วย เงินสค เลือกช่อง Cash ระบุจำนวนเงินที่จ่าย
- ถ้ามีการจ่ายเงินเกิน ระบบจะคิดจำนวนเงินทอนให้อัตโนมัติ

- ถ้าต้องการใบ เสร็จ ให้เลือก ที่ INVOICE และกด Validate จะขึ้นใบเสร็จแบบย่อและเต็มรูปแบบให้ อัตโนมัติให้

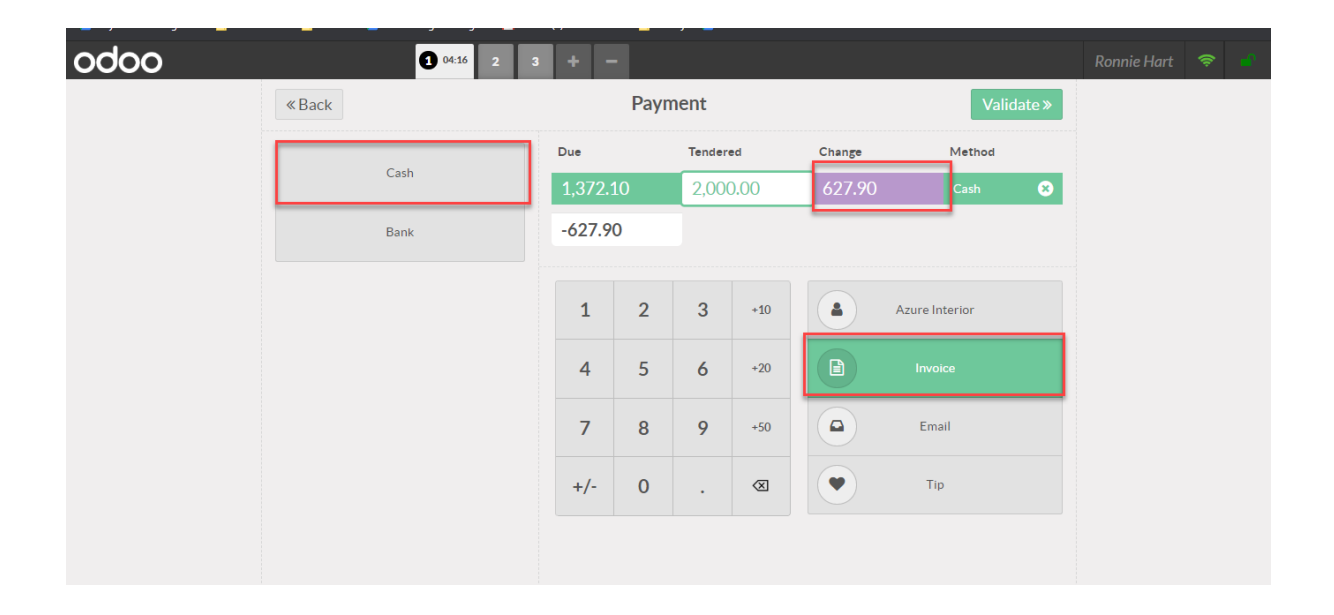

|                 | คู่มือการทำงานโปรแกรม Odoo ERP | หน้า: 40 จาก 51     |
|-----------------|--------------------------------|---------------------|
| it as a service | หมายเลขเอกสาร : SD-PS-001      | การแก้ไข: 01        |
|                 | <b>เรื่อง</b> : จุดขาย (POS)   | วันที่ใช้: 10/07/20 |

การจ่ายเงิน โดย QR code และ credit card

# ระบบสามารถเลือก วิธีการชำระสินค้ำ นอกเหนือจาก Bank & Credit card

| <b>1</b> 01:10 + - |            |      |           |               | Ad                  |  |  |  |
|--------------------|------------|------|-----------|---------------|---------------------|--|--|--|
| « Back             |            | Payn | Validate» |               |                     |  |  |  |
| Cash               | 1,305.00 ₿ |      |           |               |                     |  |  |  |
| Bank               |            |      |           | Please select | t a payment method. |  |  |  |
| Credit Card        | 1          | 2    | 3         | +10           | Customer            |  |  |  |
|                    | 4          | 5    | 6         | +20           | Invoice             |  |  |  |
|                    | 7          | 8    | 9         | +50           | Email               |  |  |  |
|                    | +/-        | 0    |           | $\bigotimes$  |                     |  |  |  |
|                    |            |      |           |               |                     |  |  |  |

# ระบบจะให้ใส่ข้อมูลตามที่ต้องชำระเงินมาตามจำนวน

| «Back       | Payment |          |        |      |        |          |   |  |
|-------------|---------|----------|--------|------|--------|----------|---|--|
|             | Due     |          | Tender | ed   | Change | Method   |   |  |
| Cash        | 1,305.0 | 1,305.00 |        | 5.00 |        | Bank     | 8 |  |
| Bank        |         |          |        |      | _      |          |   |  |
| Credit Card | 1       | 2        | 3      | +10  |        | Customer |   |  |

|                 | คู่มือการทำงานโปรแกรม Odoo ERP | หน้า: 41 จาก 51     |
|-----------------|--------------------------------|---------------------|
| it as a service | หมายเลขเอกสาร : SD-PS-001      | การแก้ไข: 01        |
|                 | <b>เรื่อง</b> : จุดขาย (POS)   | วันที่ใช้: 10/07/20 |

การเพิ่ม Note

ในการเพิ่ม note ของสินค้าสามารถเพื่อได้โดยการเข้าไปตั้งค่าที่ setting

| Order/Product Note    |  |                                   |    |  |  |  |  |
|-----------------------|--|-----------------------------------|----|--|--|--|--|
| Order Note            |  | Product / Line Note               | ¥. |  |  |  |  |
| Order Note on Receipt |  | Product / Line Note on<br>Receipt |    |  |  |  |  |

การ Add note ใน line product สามารถทำได้ โดยการ click ที่หน้า product pos และกด Add Note

| OCOO<br>ใม้สน SYP - อบ แบบไม่ไส (Rough Sawn) Clear 164.00 ฿<br>& BTR Grade (C4S) (41mm.x254mm.)<br>1.5x10x0.61<br>1.000 EA at 164.00 ฿ / EA    |                                                                      |        |         |           |  |  |  |  |
|----------------------------------------------------------------------------------------------------|----------------------------------------------------------------------|--------|---------|-----------|--|--|--|--|
| ไม้สน SYP อบ แบบไม่ไส (Rough Sawn) Clear 197.00 ฿<br>& BTR Grade (C4S) (41mm.x305mm.)<br>1.5x12x0.61 (สวย 4 หน้า)<br>1.000 EA at 197.00 ₿ / EA |                                                                      |        |         |           |  |  |  |  |
| Promotions active<br>ชื่อขึ้นแรก รับส่วนลดขึ้นที่2 20%                                                                                         | Promotions active<br>ชื่อชั้นแรก รับส่วนอดชิ้นที่2 20% Taxes: 0.00 ฿ |        |         |           |  |  |  |  |
| Add Note                                                                                                    | 🛍 Rer                                                                | nove P | romoti  | ons       |  |  |  |  |
| 🍄 Add Promotions                                                                                                    | ť                                                                    | Repr   | int Rec | eipt      |  |  |  |  |
| 🖈 Rewards                                                                                                    |                                                                      | s D    | iscount | t         |  |  |  |  |
| Customer                                                                                                    | 1                                                                    | 2      | 3       | Qty       |  |  |  |  |
|                                                                                                    | 4                                                                    | 5      | 6       | Disc      |  |  |  |  |
|                                                                                                    | 7                                                                    | 8      | 9       | Price     |  |  |  |  |
| Payment                                                                                                    | +/-                                                                  | 0      |         | $\otimes$ |  |  |  |  |

|                 | คู่มือการทำงานโปรแกรม Odoo ERP | หน้า: 42 จาก 51     |
|-----------------|--------------------------------|---------------------|
| it as a service | หมายเลขเอกสาร : SD-PS-001      | การแก้ไข: 01        |
|                 | <b>เรื่อง</b> : จุดขาย (POS)   | วันที่ใช้: 10/07/20 |

ระบบจะขึ้นข้อมูลการ add product note มาให้

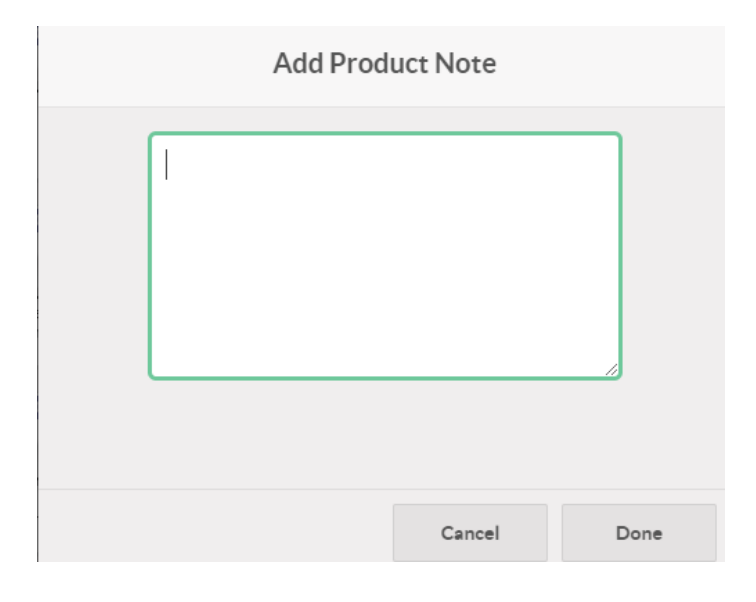

และสามารถเพิ่ม note ในระดับการงายในละครั้งได้ในหน้าการ payment

| « Back           |                                             | Validate » |   |           |          |  |  |  |
|------------------|---------------------------------------------|------------|---|-----------|----------|--|--|--|
| Order Notes Here | 493.00 B<br>Please select a payment method. |            |   |           |          |  |  |  |
| Cash             |                                             |            |   |           |          |  |  |  |
| Bank             | 1                                           | 2          | 3 | +10       | Customer |  |  |  |
| Credit Card      | 4                                           | 5          | 6 | +20       | Invoice  |  |  |  |
|                  | 7                                           | 8          | 9 | +50       | Email    |  |  |  |
|                  | +/-                                         | 0          | • | $\otimes$ |          |  |  |  |
|                  |                                             |            |   |           |          |  |  |  |

|                 | คู่มือการทำงานโปรแกรม Odoo ERP | หน้า: 43 จาก 51     |
|-----------------|--------------------------------|---------------------|
| it as a service | หมายเลขเอกสาร : SD-PS-001      | การแก้ไข: 01        |
|                 | <b>เรื่อง</b> : จุดขาย (POS)   | วันที่ใช้: 10/07/20 |

# Note ที่ถูกเพิ่มขึ้นจะเข้ามาอยู่ในหน้าของ order ที่มีการซื้อขาย

| Order Ref         ไดนาสตี้ แม่ริม เขียงใหม่/0026           Session         POS/00021           Fiscal Position |          | 26         | Date<br>Cashier<br>Customer |                   | 07/13/2020 13:<br>Administrator | 55:09 |                |            |        |                             |          |
|----------------------------------------------------------------------------------------------------|----------|------------|-----------------------------|-------------------|---------------------------------|-------|----------------|------------|--------|-----------------------------|----------|
| Products                                                                                                    | Payments | Extra Info | Notes                       |                   |                                 |       |                |            |        |                             |          |
| Product                                                                                                    | Prom     | otion Prom | otion reaso                 | Lot/serial Number | r Quantity                      | UoM   | Comment        | Unit Price | Disc.% | Taxes Subtotal w/o Tax      | Subtotal |
| [01023000000                                                                                                   | 002      |            |                             |                   | 1.000                           | EA    |                | 132.00     | 0.00   | 132.00                      | 132.00   |
| [01023000000                                                                                                   | 002      |            |                             |                   | 1.000                           | EA    |                | 164.00     | 0.00   | 164.00                      | 164.00   |
| [01023000000                                                                                                   | 002      |            |                             |                   | 1.000                           | EA    | ลูกค้าจ่ายแล้ว | 197.00     | 0.00   | 197.00                      | 197.00   |
| [PS] Promotio                                                                                                  | n se 🗾   | Applie     | ed ซื้อชิ้นแรก              | š                 | 1.000                           | Units | 3              | 0.00       | 0.00   | 0.00                        | 0.00     |
|                                                                                                    |          |            |                             |                   |                                 |       |                |            |        | Taxes:                      | 0.00     |
|                                                                                                    |          |            |                             |                   |                                 |       |                |            |        | Total:                      | 493.00   |
|                                                                                                    |          |            |                             |                   |                                 |       |                |            |        | Total Paid (with rounding): | 493.00   |
|                                                                                                    |          |            |                             |                   |                                 |       |                |            |        |                             |          |

| Order Ref       | ใดนาสตี้ แม่ริม เชี่ยงใหม่/0( |
|-----------------|-------------------------------|
| Session         | POS/00021                     |
|                 |                               |
| Fiscal Position |                               |
|                 |                               |
| Products Payme  | its Extra Info Notes          |
| 22222           |                               |
| ~~~~            |                               |

|                 | คู่มือการทำงานโปรแกรม Odoo ERP | หน้า: 44 จาก 51     |
|-----------------|--------------------------------|---------------------|
| it as a service | หมายเลขเอกสาร : SD-PS-001      | การแก้ไข: 01        |
|                 | <b>เรื่อง</b> : จุดขาย (POS)   | วันที่ใช้: 10/07/20 |

# รูปแบบใบเสร็จรับเงินแบบย่อ

| Change: \$ 627.90                                                                                                    |  |
|----------------------------------------------------------------------------------------------------|--|
| 🖨 Print Receipt                                                                                                    |  |
| My Company (San Francisco)<br>Tel:-1 (650) 691-3277<br>Info@yourcompany.example.com<br>http://www.example.com                                                                                                    |  |
| Veloome<br>Served by Ronnie Hart                                                                                                    |  |
| Customizable Desk         800.40           (CONFIG) (Aluminium, Black)         750.00           Customizable Desk         750.00           (CONFIG) (Custom, White)         -155.04           Discount         -155.04           Subtotal         \$ 1,395.36           Tax 15.00%         -23.26           TOTAL         \$ 1,372.10           Cash         2,000.00           CHANGE         \$ 627.90 |  |
| Loyalty Program                                                                                                    |  |
| Azure Interior                                                                                                    |  |
| Points Won13721Total Points13746                                                                                                    |  |
| Thanks                                                                                                    |  |
|                                                                                                    |  |

| Field Name | Description                     |
|------------|---------------------------------|
| Subtotal   | ยอครวมสินล้าทั้งหมด ( ก่อนภาษี) |
| Tax        | ภาษี                            |
| Total      | ยอดรวมสินก้าทั้งหมด             |
| Cash       | ยอดเงินที่ได้รับ                |
| Change     | จำนวนเงินที่ต้องถอน             |

|                 | คู่มือการทำงานโปรแกรม Odoo ERP | หน้า: 45 จาก 51     |
|-----------------|--------------------------------|---------------------|
| it as a service | หมายเลขเอกสาร : SD-PS-001      | การแก้ไข: 01        |
|                 | <b>เรื่อง</b> : จุดขาย (POS)   | วันที่ใช้: 10/07/20 |

# รูปแบบใบเสร็จรับเงินแบบเต็มรูปแบบ

| « Back      | Back Payment                    |   |   |           |          |  |
|-------------|---------------------------------|---|---|-----------|----------|--|
| Cash        | 266.00 ₿                        |   |   |           |          |  |
| Bank        | Please select a payment method. |   |   |           |          |  |
| Credit Card | 1                               | 2 | 3 | +10       | Customer |  |
|             | 4                               | 5 | 6 | +20       | Invoice  |  |
|             | 7                               | 8 | 9 | +50       | Email    |  |
|             | +/-                             | 0 |   | $\otimes$ |          |  |
|             |                                 |   |   |           |          |  |

| My Company (<br>250 Executive  <br>San Francisco (<br>United States | San Francisco)<br>Park Blvd, Suite 3<br>CA 94134 | 1400                 |                         |                                        |                                                    |           |
|---------------------------------------------------------------------|--------------------------------------------------|----------------------|-------------------------|----------------------------------------|----------------------------------------------------|-----------|
| Invoico                                                             | INIV/202                                         | 20/0012              | ,                       | Deco A<br>77 Sant<br>Pleasan<br>United | ddict<br>a Barbara Rd<br>t Hill CA 94523<br>States |           |
| Invoice Date:<br>06/26/2020                                         | Due Date:<br>06/26/2020                          | Source:<br>Shop/0020 | Reference:<br>Shop/0020 |                                        |                                                    |           |
| Description                                                         |                                                  |                      |                         | Quantity                               | Unit Price Taxes                                   | Amount    |
| [FURN_9999]                                                         | Office Design Sol                                | ftware               |                         | 1.000 Units                            | 280.00                                             | \$ 280.00 |
|                                                                     |                                                  |                      |                         |                                        |                                                    |           |
| Please use the                                                      | following commu                                  | nication for you     | r payment : Sh          | Subtotal<br>Total<br>ap/0020           |                                                    | \$ 280.00 |
| Please use the                                                      | following commu                                  | nication for you     | r payment : Sh          | Subtotal<br>Total<br>app/0020          |                                                    | \$ 280.00 |

|                 | คู่มือการทำงานโปรแกรม Odoo ERP | หน้า: 46 จาก 51     |
|-----------------|--------------------------------|---------------------|
| it as a service | หมายเลขเอกสาร : SD-PS-001      | การแก้ไข: 01        |
|                 | <b>เรื่อง</b> : จุดขาย (POS)   | วันที่ใช้: 10/07/20 |

### การพักการขายชั่วคราว

## ในการพักการขายสินค้าในระหว่างวันสามารถทำได้โดยการคลิกที่ปุ่มบนขวามือในหน้า Pos

| 10:33 + -                                                                                                    |                                                                                                    |                                                                                                    |                                                                                                    |                                                                                                    |                                                                                                    | Administrator                                                                                                    | 奈 🚽 Close                                                                                                    |
|----------------------------------------------------------------------------------------------------|----------------------------------------------------------------------------------------------------|----------------------------------------------------------------------------------------------------|----------------------------------------------------------------------------------------------------|----------------------------------------------------------------------------------------------------|----------------------------------------------------------------------------------------------------|----------------------------------------------------------------------------------------------------|----------------------------------------------------------------------------------------------------|
| ñł -                                                                                                    |                                                                                                    |                                                                                                    |                                                                                                    |                                                                                                    |                                                                                                    |                                                                                                    | Q Search Products X                                                                                                    |
| ระตุ                                                                                                    |                                                                                                    |                                                                                                    |                                                                                                    | หน้าต่าง                                                                                                    |                                                                                                    |                                                                                                    |                                                                                                    |
| 13300 b<br>"birdu SYP - ay usu birlar<br>(Rough Sawn) Clear &<br>BTR Grade (C45)<br>(41mm x203mm)<br>15x8x0.61<br>17400 b | <u>166008</u><br>ไม่สน SYP - อบ แบบไม่ไส<br>(Rough Sawn) Clear &<br>BTR Grade (C45)<br>(41mmx254mm)<br>1.5x10x0.61<br>232008 | 1992008<br>ไม่สม SYP อม แบบไม่ไส<br>(Rough Sawn) Clear &<br>BTR Grade (C45)<br>(41mm xJ055mm)<br>1.5x12x0 61 (สวย 4<br>หน้า)<br>675.008 | 66008<br>Linu SYP - au uuu lui lai<br>(Rough Sawn) Cleer &<br>BTR Grade (C4S)<br>(51mm,102mm)<br>2x4x0.61<br>844.008 | 10000 \$<br>14i#u SYP 30 1001414<br>(Rough Sawn) Clear &<br>BTR Grade (C45)<br>(51mmx152mm)<br>2x6x0.61 (atau 4 vuin)<br>1,18100 \$ | <u>133008</u><br>ไม่สน SYP อน แบบไม่ไส<br>(Rough Sawin) Clear &<br>BTR Grade (C45)<br>(5Immx203mm)<br>2x8x0.61 (สวย 4 หน้า)<br>694.008 | <u>166008</u><br>ໃນ່ສາມ SYP ອນ ແນນໃນໃສ<br>(Rough Sawn) Clear &<br>BTR Grade (C45)<br>(51mm.x254mm)<br>2x10x0.61 (ສາມ 4 หນ້າ)<br><b>1.08800 B</b> | 199008<br>ไปลัน 5YP อม แบบไปไส<br>(Rough Sawn) Cler &<br>BTR Grade (C45)<br>(51mm.x305mm)<br>2x12x0.61 (สวย 4 หน้า)<br>1.519008 |

### การปิดร้าน และการยืนยันยอดการขาย

เมื่อต้องการปิดร้านและสรุปยอดการขายสามารถ click ที่ปุ่ม close เพื่อเป็นการปิดยอดในครั้งนั้น

| Point of Sale                                                 | Dashboard Orders     | Products Promotions | Reporting Configuration               |                                      |                           | C2 🔍 🕸 🏦                        | 🕕 ปภพพล ทายะบวร (jatupong-j          | pj-dev-prd-1221727) 🔻    |
|---------------------------------------------------------------|----------------------|---------------------|---------------------------------------|--------------------------------------|---------------------------|---------------------------------|--------------------------------------|--------------------------|
| Point of Sale                                                 |                      |                     |                                       | Search                               |                           |                                 |                                      | Q                        |
|                                                               |                      |                     |                                       | ▼ Filters ▼ ≡ Grou                   | p By 🍷 🜟 Favorites 🍷      |                                 | 1-4 / 4                              | < > ■ =                  |
| Shop-Zone-1 Opened by demo(tidemo.com                         |                      | I                   | ไดนาสตี้ แม่ริม เชียงใหม่<br>To Close |                                      | I                         | ไดนาสตี้ หาดใหญ่<br>New session |                                      | I                        |
|                                                               | Last Closing<br>Date | 07/08/2020          | RESUME                                | Last Closing<br>Date<br>Cash Balance | 07/10/2020<br>16,703.00 B | OPEN SESSION                    | Last Closing<br>Date<br>Cash Balance | 07/13/2020<br>5,348.00 B |
| ไดนาสตี้ รังสิตคลอง 4<br>Opened by demo©demo.com   Opening Co | lood                 | :                   |                                       |                                      |                           |                                 |                                      |                          |

กด set closing cash เพื่อระบุยอดเงินที่เหลือในแต่ละประเภทของเงิน

|                 | คู่มือการทำงานโปรแกรม Odoo ERP | หน้า: 47 จาก 51     |
|-----------------|--------------------------------|---------------------|
| it as a service | หมายเลขเอกสาร : SD-PS-001      | การแก้ไข: 01        |
|                 | <b>เรื่อง</b> : จุดขาย (POS)   | วันที่ใช้: 10/07/20 |

|                                                       |                                                                                                    |                                                                                                    |                                                                                                    | 15<br>Orders                                                                                                    | \$ 63,181.66<br>Payments                                                                                                    |
|-------------------------------------------------------|----------------------------------------------------------------------------------------------------|----------------------------------------------------------------------------------------------------|----------------------------------------------------------------------------------------------------|----------------------------------------------------------------------------------------------------|----------------------------------------------------------------------------------------------------|
| 021                                                   |                                                                                                    |                                                                                                    |                                                                                                    |                                                                                                    |                                                                                                    |
| ปภพพล ทายะบวร<br>ไดนาสดี้ แม่ริม เชียงใหม่            | (ปภพพล ทายะบวร)                                                                                                    |                                                                                                    |                                                                                                    |                                                                                                    | - C                                                                                                    |
| 07/10/2020 15:30:21                                   |                                                                                                    |                                                                                                    |                                                                                                    |                                                                                                    |                                                                                                    |
|                                                       |                                                                                                    |                                                                                                    |                                                                                                    |                                                                                                    |                                                                                                    |
| Starting Cash<br>+ Transactions<br>= Expected in Cash | 3,000.00 B<br>62,951.66 B<br>65,951.66 B                                                                                                    | Cash<br>In/Out                                                                                                    |                                                                                                    |                                                                                                    |                                                                                                    |
| Actual in Cash                                        | 0.00 ฿                                                                                                    | Set<br>Closing<br>Cash                                                                                                    |                                                                                                    |                                                                                                    |                                                                                                    |
|                                                       | D21<br>ปภพพล ทายะบวร<br>โดนาสต์ แมริม เขียงไหม่<br>07/10/2020 15:30:21<br>Starting Cash<br>+ Transactions<br>= Expected in Cash<br>Actual in Cash | 021<br>ปภพพล ทายะบวร<br>โดนาสตี แม่ริม เขียงใหม่ (ปภพพล ทายะบวร)<br>07/10/2020 15:30:21<br>Starting Cash 3,000.00 B<br>+ Transactions 62,951.66 B<br>= Expected in Cash 65,951.66 B<br>Actual in Cash 0.00 B | 221<br>עראינג אונגענטיז<br>אונגענטיינענטיינענטינענטיינענטיינענענטיינענטיינענטיינענטיינענטיינענטיינענטיינענטיינענטיינענטיינענענענע | 021<br>ปภพพล ทายะบวร<br>โดนาสตี แม่ริม เชียงใหม่ (ปภพพล หายะบวร)<br>07/10/2020 15:30:21<br>Starting Cash 3,000.00 B<br>+ Transactions 62,951.66 B Cash<br>= Expected in Cash 65,951.66 B<br>Actual in Cash 0.00 B<br>Set<br>Closing<br>Cash | D21           Цляжа кнегоз           Теринай шля сбизтий (Дляжа кнегоз)           07/10/2020 15:30:21           Starting Cash         3,000.00 B           * Transactions         62,951.66 B           Actual in Cash         0.00 B           Set Closing Cash         0.00 B |

ระบบจะให้ใส่จำนวนเงินที่คงเหลือในหน้าร้านเพื่อเป็นการสรุปยอดทั้งหมดในการขาย ซึ่งสามารถทำได้ 2 แบบคือ ใส่เป็นจำนวนแบงก์ และเงิน หรือจะใส่เป็นจำนวนเดียวทั้งหมด

| Cash Control             |                 | ×             |
|--------------------------|-----------------|---------------|
| SET DEFAULT CASH OPENING |                 |               |
| #Coins/Bills             | Coin/Bill Value | Subtotal      |
|                          | 0 1.00 B        | 0.00 B 💼      |
|                          | 0 10.00 B       | 0.00 B 🖮      |
|                          | 0 20.00 B       | 0.00 B 💼      |
| Add a line               |                 |               |
|                          |                 |               |
|                          |                 | Total: 0.00 B |
|                          |                 |               |
|                          |                 |               |
| CONFIRM                  |                 |               |

|                 | คู่มือการทำงานโปรแกรม Odoo ERP | หน้า: 48 จาก 51     |  |  |  |  |
|-----------------|--------------------------------|---------------------|--|--|--|--|
| it as a service | หมายเลขเอกสาร : SD-PS-001      | การแก้ไข: 01        |  |  |  |  |
|                 | <b>เรื่อง</b> : จุดขาย (POS)   | วันที่ใช้: 10/07/20 |  |  |  |  |

# หลังจากนั้นกด End of Session เพื่อเป็นการปิดการขาย

| ріт                          |                                                       |                                |                    |                            |                     |                                                                   | 17                         | · < >     |
|------------------------------|-------------------------------------------------------|--------------------------------|--------------------|----------------------------|---------------------|-------------------------------------------------------------------|----------------------------|-----------|
| ONTINUE SELLING              | END OF SESSION                                        | NEW                            |                    | N PROGRESS CLOSING CONTROL | CLOSED & POSTED     | Send message Log note O Sche                                      | edule activity 👒 0 🗸 Follo | owing 🛔 1 |
|                              |                                                       |                                |                    | Orders                     | \$ 0.00<br>Payments | L                                                                 | Today                      |           |
| POS/000                      | 04                                                    |                                |                    |                            |                     | Note by Administrator - a minute<br>Point of Sale Session created | s ago                      |           |
| Responsible<br>Point of Sale | Administrator<br>บริษัท โดนาสตี้ เชรามิค จ่           | ากัด (มหาชน) กำแพงแส           | nı (Administrator) |                            |                     |                                                                   |                            |           |
| Opening Date                 | 07/14/2020 10:50:57                                   |                                |                    |                            |                     |                                                                   |                            |           |
| Georgeon Control             |                                                       |                                |                    |                            |                     |                                                                   |                            |           |
| Gean Collino                 | Starting Cash                                         | 600.00 B                       |                    |                            |                     |                                                                   |                            |           |
| cean collition               | Starting Cash<br>+ Transactions                       | 600.00 B<br>0.00 B             | Cash               |                            |                     |                                                                   |                            |           |
| Gen CollU                    | Starting Cash<br>+ Transactions<br>= Expected in Cash | 600.00 B<br>0.00 B<br>600.00 B | Cash<br>In/Out     |                            |                     |                                                                   |                            |           |

### การคืนของจากหน้าจอ POS

เลือกโมคูล Point of Sale --> Orders --> Orders พร้อมกับเลือกรายการที่จะคืนสินค้า

| Orders         Orders         Sessions         Payments         Filters + Group By + Favorites +         1-56 / 56 < >         E         E           order Ref         Order Ref         Customer         Date         Receipt Number         Customer         Administrator         2         266.00           1 havanå wnätwa/0007         POS/00023         07/13/2020 11:32.46         Order 00023.003.0003         Murwa vnaturus         Administrator         2         266.00           1 havanå wnätwa/0007         POS/00023         07/13/2020 11:32.46         Order 00023.003.0003         Murwa vnaturus         Administrator         3         266.00           1 havanå unäu täpstha/0023         POS/00021         07/13/2020 11:32.16         Order 00021.005.0002         añänš farzumnäu         Administrator         3         366.00           1 havanå unäu täpstha/0022         POS/00021         07/13/2020 11:32.16         Order 00021.005.0002         añänš farzumnäu         Administrator         3         366.00           1 havaná unäu täpstha/0002         POS/00021         07/13/2020 11:32.05         Order 00021.005.0002         añänš farzummä         Administrator         366.00           1 havaná wnatwa/0005         POS/00023         07/13/2020 11:30.5         Order 00021.005.0002         añäns farzumä         Administrator         369.0 | III Point of Sale                | Dashboard Orders Products Promotions Reportin | g Configuration                            | C 2 🔩 🏦 🍈 Administrator 👻                        |
|----------------------------------------------------------------------------------------------------|----------------------------------|-----------------------------------------------|--------------------------------------------|--------------------------------------------------|
| Sessions<br>Pyments<br>Customer         Sessions<br>Pyments<br>in         Titlers * Elorup By * # Favorites *         1:56 / 56 < >         E           order Ref         Order Ref         Order Norfit Sin Strauta for National Value (Norfit Sin Sin Sin Sin Sin Sin Sin Sin Sin Sin                                                                                                    | Orders                           | Orders                                        | Search                                     | Q                                                |
| Order Ref         Customers         Date         Receipt Number         Customer         Cashier         Total           1         Nauxaki matuqi/0007         POS/00023         07/13/2020 11:32:46         Order 00023-003-0003         1/mwna nusuus         Administrator         266.00           1         Nauxaki matuqi/0007         POS/00023         07/13/2020 11:31:51         Order 00023-003-0003         1/mwna nusuus         Administrator         266.00           1         Nauxaki matuqi/0002         POS/00021         07/13/2020 11:31:51         Order 00021-005-0002         aññwi 1/strator         1,766.00           1         Nauxaki matuqi/0002         POS/00023         07/13/2020 11:30:48         Order 00021-005-0001         1/mwna nusuus         Administrator         369.00           1         Nauxaki matuqi/0006         POS/00023         07/13/2020 11:61:55         Order 00023-003-0002         1/mwna nusuus         Administrator         299.00           1         Nauxaki matuqi/0005         POS/00023         07/13/2020 11:16:07         Order 00022-001-0001         Prayu         Administrator         1,783.00                                                                                                    | *                                | Sessions<br>Payments                          | ▼ Filters ▼ ≡ Group By ▼ ★ Favorites ▼     | 1-56 / 56 < > 📰 🎟                                |
| โดมาสส์ หาดใหญ่0007         POS/00023         07/13/2020 11:32:46         Order 00023-003-0003         ปภาพส หายมะบรร         Administrator         266.00           โดมาสส์ แก้ม เรียงใหม่/0023         POS/00021         07/13/2020 11:31:51         Order 00021-005-0002         ลภิสิทรี่ ประบูญหานิยย์         Administrator         1,766.00           โดมาสส์ แก้ม เรียงใหม่/0023         POS/00021         07/13/2020 11:30:48         Order 00021-005-0001         มภาพส หายนาวร         Administrator         369.00           โดมาสส์ แก้ม เรียงใหม่/0026         POS/00023         07/13/2020 11:30:48         Order 00021-005-0001         มภาพส หายนาวร         Administrator         369.00           โดมาสส์ หาดใหญ่/0006         POS/00023         07/13/2020 11:16:55         Order 00023-0002-001         ปภาพส หายนาวร         Administrator         299.00           โดมาสส์ หาดใหญ/0005         POS/00023         07/13/2020 11:16:07         Order 00022-001-0001         Prayut         Administrator         1,783.00                                                                                                    | Order Ref                        | Customers<br>ion                              | Date Receipt Number C                      | Lustomer Cashier Total                           |
| โดมาสตั้งแล้ม เรื่องใหม่/0023         POS/00021         07/13/2020 11:31:51         Order 00021-005-0002         ลภิสิทธิ์ ประชาทานั้นซ์         Administrator         1,766.01           โดมาสตั้งแล้ม เรื่องใหม่/0022         POS/00021         07/13/2020 11:30:48         Order 00021-005-0001         มโทพพล หานะบรร         Administrator         369.00           โดมาสตั้งหลาใหญ่/0006         POS/00023         07/13/2020 11:16:55         Order 00023-003-0002         มโทพพล หานะบรร         Administrator         299.00           โดมาสตั้งหลาใหญ่/0005         POS/00023         07/13/2020 11:16:07         Order 00022-001-0001         Prayut         Administrator         1,783.00                                                                                                    | 🔲 ไดนาสตี้ หาดใหญ่/0007          | POS/00023                                     | 07/13/2020 11:32:46 Order 00023-003-0003 1 | ไภพพล ทายราวร Administrator 266.00 B             |
| โหมาสส์ เมริม เรียงใหม่/0022         POS/00021         07/13/2020 11:30:48         Order 00021-005-0001         ปภาพล หายชนวร         Administrator         369.00           โหมาสส์ หาลใหญ่/0006         POS/00023         07/13/2020 11:16:55         Order 00023-003-0002         ปภาพล หายชนวร         Administrator         299.00           โหมาสส์ หาลใหญ่/0005         POS/00023         07/13/2020 11:16:07         Order 00022-001-0001         Prayut         Administrator         1,783.00                                                                                                    | 🔲 ใดนาสตี้ แม่ริม เชียงใหม่/0023 | POS/00021                                     | 07/13/2020 11:31:51 Order 00021-005-0002 a | งภิสิทธิ์ ประยุรพาณิชย์ Administrator 1,766.00 ฿ |
| โลนาสส์ หาลไหญ่/0005         POS/00023         07/13/2020 11:16:55         Order 00023-003-0002         ปภพพล หายชามวร         Administrator         299.00           โลนาสส์ หาลไหญ่/0005         POS/00023         07/13/2020 11:16:07         Order 00022-001-0001         Prayut         Administrator         1,783.00                                                                                                    | 🔲 ใดนาสตี้ แม่ริม เชียงใหม่/0022 | POS/00021                                     | 07/13/2020 11:30:48 Order 00021-005-0001 1 | ภพพล พายราวร Administrator 369.00 ฿              |
| □ โดนาสสี้ หาลไหญ่/0005 P05/00023 07/13/2020 11:16:07 Order 00022-001-0001 Prayut Administrator 1,783.00                                                                                                    | 🔲 ไดนาสตี้ หาดใหญ่/0006          | POS/00023                                     | 07/13/2020 11:16:55 Order 00023-003-0002 1 | ไภพพล พายะบวร Administrator 299.00 B             |
|                                                                                                    | 🔲 ไดนาสตี้ หาดใหญ่/0005          | POS/00023                                     | 07/13/2020 11:16:07 Order 00022-001-0001 F | Prayut Administrator 1,783.00 B                  |
| ไหนาสต์ แมริม เชียงใหม่/0021 POS/00021 POS/00021 07/10/2020 16:40:44 Order 00021-002-0005 อภิสิทธิ์ ประชูรพาณิชย์ Administrator 132.00                                                                                                    | 🔲 ไดนาสตี้ แมริม เชียงใหม่/0021  | POS/00021                                     | 07/10/2020 16:40:44 Order 00021-002-0005 a | งภิสิทธิ์ ประบูรพาณิชย์ Administrator 132.00 ฿   |
| โหมาสต์ แกิม เชื่องใหม่/0020         POS/00021         07/10/2020 15:53:18         Order 00021-002-0004         Administrator         3,720.00                                                                                                    | 🔲 ไดนาสตี้ แมริม เชี่ยงใหม่/0020 | POS/00021                                     | 07/10/2020 15:53:18 Order 00021-002-0004   | Administrator 3,720.00 B                         |
| 🗋 โดนาสติ์ แก็ม เชี่ยงใหม่/0019 POS/00021 07/10/2020 15:52:47 Order 00021-002-0003 Administrator 94,860.00                                                                                                    | 🔲 "โดนาสตี้ แมริม เชียงใหม่/0019 | POS/00021                                     | 07/10/2020 15:52:47 Order 00021-002-0003   | Administrator 94,860.00 B                        |

\_\_\_\_\_

#### ตรวจสอบประเภทการจ่ายเงินก่อนคืนสินค้า

| Order Ref<br>Session     Tennaf utBut tübs/tul/0019     Date     07/10/2020 15:52:47       Cashier     Administrator       Customer   Fiscal Position       Products     Payments     Extra Info       Date     07/10/2020 15:52:47       Customer         Products     Payments       Extra Info     Notes       Date     Payment Method       Or/10/2020 07:00:00     Cash       Or/10/2020 07:00:01     Cash       Or/10/2020 07:00:01     Cash       Or/10/2020 07:00:02     Cash       Or/10/2020 07:00:03     Cash | ICE RETURN PRODUCTS |                                                        |                               |                             |                                      |             | NEW | PAID | POS |
|----------------------------------------------------------------------------------------------------|---------------------|--------------------------------------------------------|-------------------------------|-----------------------------|--------------------------------------|-------------|-----|------|-----|
| Products         Payments         Extra Info         Notes           Date         Payment Method         Amount           07/10/2020 07:00:00         Cash         -140:00 B           07/10/2020 15:52:47         Cash         95,000:00 B                                                                                                    | 6                   | Order Ref ใดนาสลี<br>Session POS/00<br>Fiscal Position | ์ แมริม เชียงไหม่/0019<br>021 | Date<br>Cashier<br>Customer | 07/10/2020 15:52:47<br>Administrator |             |     |      |     |
| Date         Payment Method         Amount           07/10/2020 07:00:00         Cash         -140:00 B           07/10/2020 15:52:47         Cash         95,000:00 B                                                                                                    |                     | Products Payments Extr                                 | ra Info Notes                 |                             |                                      |             |     |      |     |
| 07/10/2020 07:00:00         Cash         -140:00 B           07/10/2020 15:52:47         Cash         95,000:00 B                                                                                                    |                     | Date                                                   | Payment                       | Method                      |                                      | Amount      |     |      |     |
| 07/10/2020 15:52:47 Cash 95,000.00 B                                                                                                    | (                   | 07/10/2020 07:00:00                                    | Cash                          |                             |                                      | -140.00 B   |     |      |     |
|                                                                                                    |                     | 07/10/2020 15:52:47                                    | Cash                          |                             |                                      | 95,000.00 B |     |      |     |

กคปุ่ม RETURN PRODUCTS เพื่อทำคืนสินค้า

|                 | คู่มือการทำงานโปรแกรม Odoo ERP | หน้า: 49 จาก 51     |  |  |  |  |
|-----------------|--------------------------------|---------------------|--|--|--|--|
| it as a service | หมายเลขเอกสาร : SD-PS-001      | การแก้ไข: 01        |  |  |  |  |
|                 | <b>เรื่อง</b> : จุดขาย (POS)   | วันที่ใช้: 10/07/20 |  |  |  |  |

|      | Point of Sale           | Dashboard                                                                                        | d Orders                                      | Products                                                      | Promotions                                            | Reporting    | Configuration                |                                                       |                               |                                                                        |                                   |           |                           |                                       | ି ବ                                 | <b>2</b> 2   | Û   | 🕕 Admi | nistrator         | -  |
|------|-------------------------|--------------------------------------------------------------------------------------------------|-----------------------------------------------|---------------------------------------------------------------|-------------------------------------------------------|--------------|------------------------------|-------------------------------------------------------|-------------------------------|------------------------------------------------------------------------|-----------------------------------|-----------|---------------------------|---------------------------------------|-------------------------------------|--------------|-----|--------|-------------------|----|
| Orde | ers / ไดนาสตี้ แม่ริม เ | เชียงใหม่/0019                                                                                   | 9                                             |                                                               |                                                       |              |                              |                                                       |                               |                                                                        |                                   |           |                           |                                       |                                     |              |     |        |                   |    |
| EDIT | 1                       |                                                                                                  |                                               |                                                               |                                                       |              | Action -                     |                                                       |                               |                                                                        |                                   |           |                           |                                       |                                     |              |     | 5/9    | $\langle \rangle$ |    |
| INVO | DICE RETURN PRODUC      | TS                                                                                               |                                               |                                                               |                                                       |              |                              |                                                       |                               |                                                                        |                                   |           |                           |                                       |                                     |              | NEW | PAID   | POSTE             | :D |
|      |                         | Order Ref<br>Session<br>Fiscal Position<br>Products<br>Product<br>[111153W0760<br>[PS] Promotion | Tis<br>Pi<br>Payments<br>Promotio<br>I □<br>□ | านาสดี แมริม<br>OS/00021<br>Extra Info<br>n Promot<br>Applied | เขียงใหม่/0019<br>Notes<br>ion reason<br>ชื่อครบ xx บ | Lot/serial N | umber Quantii<br>30.(<br>1.6 | Date<br>Cast<br>Cust<br>ty UoM<br>000 EA<br>000 Units | e<br>hier<br>tomer<br>Comment | 07/10/2020 15<br>Administrator<br>Unit Price<br>3,720.00<br>-16,740.00 | 5:52:47<br>Disc.%<br>0.00<br>0.00 | Tax       | Subtotal w,<br>111<br>-16 | <b>/o Tax</b><br>1,600.00<br>5,740.00 | Subtota<br>111,600.00<br>-16,740.00 | al<br>D<br>D |     |        |                   |    |
|      |                         |                                                                                                  |                                               |                                                               |                                                       |              |                              |                                                       |                               |                                                                        |                                   |           | Ta                        | xes:                                  | 0.00                                | 0            |     |        |                   |    |
|      |                         |                                                                                                  |                                               |                                                               |                                                       |              |                              |                                                       |                               |                                                                        | Tot                               | al Paid ( | To<br>with roundi         | tal: 9                                | 94,860.00                           | )            |     |        |                   |    |
|      |                         |                                                                                                  |                                               |                                                               |                                                       |              |                              |                                                       |                               |                                                                        |                                   |           |                           |                                       | 94,000.00                           | ,            |     |        |                   |    |
| Fi   | eld Name                |                                                                                                  |                                               |                                                               |                                                       |              |                              | ]                                                     | Descr                         | ription                                                                |                                   |           |                           |                                       |                                     |              |     |        |                   |    |
| RI   | ETURN PR                | RODUC                                                                                            | TS                                            |                                                               |                                                       |              |                              | ŕ                                                     | ลื่นสิ่น                      | นค้า                                                                   |                                   |           |                           |                                       |                                     |              |     |        |                   |    |

ระบบจะสร้างใบคืนสินค้าที่อ้างอิงจากรายการงายขึ้น และให้ลบรายการสินค้าที่ไม่คืนออก

| Orders / ไดนาสดี้ แม่ริ | ม เชียงใหม่/0019 REFUN | ID                                                  |              |                   |                                      |                            |               |     |        |          |
|-------------------------|------------------------|-----------------------------------------------------|--------------|-------------------|--------------------------------------|----------------------------|---------------|-----|--------|----------|
| SAVE DISCARD            |                        |                                                     |              |                   |                                      |                            |               |     | 1 / 10 | < >      |
| PAYMENT                 |                        |                                                     |              |                   |                                      |                            |               | NEW | ) PAID | > POSTED |
|                         | Order Ref<br>Session   | ใดนาสติ์ แม่ริม เชี่ยงใหม่/0019 REFUND<br>POS/00021 | • C          | Date<br>Cashier   | 07/13/2020 11:49:47<br>Administrator | 7                          |               |     |        |          |
|                         | Fiscal Position        |                                                     | *            | Customer          |                                      |                            |               |     |        |          |
|                         | Products Payments      | Extra Info Notes                                    | Quantity     | Commont Unit Priz | oo Dico %                            | Tax Subtotal w/o T         | Subtatal      |     |        |          |
|                         | [111153W0              | FIOIIIOUOIITed Logiseriai numb                      | -30.000 EA   | 3,720             | 0.00 0.00                            | -111,600.00                | -111,600.00 @ |     |        |          |
|                         | [PS] Promo             | Applied ชื่อครบ x                                   | -1.000 Units | -16,740           | 0.00 0.00                            | 16,740.00                  | 16,740.00 🍵   |     |        |          |
|                         | Add a line             |                                                     |              |                   |                                      |                            |               |     |        |          |
|                         |                        |                                                     |              |                   |                                      | Taxes:                     | 0.00          |     |        |          |
|                         |                        |                                                     |              |                   | 1                                    | Total: (update)            | -94,860.00    |     |        |          |
|                         |                        |                                                     |              |                   |                                      | otal Palu (With rounding). |               |     |        |          |
| Field Name              | )                      |                                                     |              | Descript          | tion                                 |                            |               |     |        |          |
| Quantity                |                        |                                                     |              | <u></u>           | วนสินค้า                             | ที่จะคืน                   |               |     |        |          |

เมื่อกำหนดรายละเอียดที่จะคืนสินค้าเรียบร้อยแล้ว ต่อมากดปุ่ม PAYMENT เพื่อทำการคืนเงิน

|                 | คู่มือการทำงานโปรแกรม Odoo ERP | หน้า: 50 จาก 51     |  |  |  |  |
|-----------------|--------------------------------|---------------------|--|--|--|--|
| it as a service | หมายเลขเอกสาร : SD-PS-001      | การแก้ไข: 01        |  |  |  |  |
|                 | <b>เรื่อง</b> : จุดขาย (POS)   | วันที่ใช้: 10/07/20 |  |  |  |  |

| III Point of Sale        | Dashboard Orders Brodu  | nte Dramatione Danastina Configuratio           | an -                                           |                                                | Q2 🐋              | 🍄 🕕 Administrator 👻 |  |  |
|--------------------------|-------------------------|-------------------------------------------------|------------------------------------------------|------------------------------------------------|-------------------|---------------------|--|--|
| Orders / ไดนาสตี้ แม่ริม | Payment<br>เชียงใหม่,   |                                                 |                                                |                                                | ×                 |                     |  |  |
| EDIT                     | Payment Method          | Cash                                            |                                                |                                                | - C               | 1/1 < >             |  |  |
| PAYMENT                  | Amount                  | -37,200.00                                      |                                                |                                                | _                 | NEW PAID POSTED     |  |  |
|                          | Payment Reference       | สันคำชารุด                                      |                                                |                                                | -                 |                     |  |  |
|                          | Order Re<br>Session     |                                                 |                                                |                                                |                   |                     |  |  |
|                          | MAKE PAYMENT            | ANCEL                                           |                                                |                                                |                   |                     |  |  |
|                          |                         |                                                 |                                                |                                                |                   |                     |  |  |
|                          | Products Payments Extra | Info Notes Promotion reason Lot/serial Number O | uantity I                                      | JoM Comment Unit Price Disc.% Tax Subtotal w/c | o Tax Subtotal    |                     |  |  |
|                          | [111153W0760S1          |                                                 | -10.000                                        | EA 3,720.00 0.00 -37,                          | 200.00 -37,200.00 |                     |  |  |
|                          |                         |                                                 |                                                |                                                |                   |                     |  |  |
|                          |                         |                                                 |                                                |                                                |                   |                     |  |  |
| Field Name               |                         |                                                 |                                                | Description                                    |                   |                     |  |  |
| Payment Me               | ethod                   |                                                 |                                                | เลือกรูปแบบการชำระเงินที่ลูกค้าชำระมา          |                   |                     |  |  |
| Amount                   |                         |                                                 | ระบบจะ auto จำนวนเงินให้ แต่สามารถแบ่งชำระ     |                                                |                   |                     |  |  |
|                          |                         |                                                 | ได้ โดยอ้างอิงจาก Payment Method ที่ถูกค้าชำระ |                                                |                   |                     |  |  |
| Payment Re               | ference                 |                                                 | ระบุเหตุผลที่ต้องการคืนสินค้า                  |                                                |                   |                     |  |  |
| MAKE PAY                 | MENT                    |                                                 | กคเพื่อยืนยันการคืนสินค้า                      |                                                |                   |                     |  |  |

# เมื่อเสร็จสิ้นการคืนสินค้า สถานะจะถูกย้ายไปที่ PAID

| Point of Sale            | Dashboard Orders Products Promotions Reporting Configuration                                                                                                    | ©2                 | 2   | ű   | Admin | nistrator - |
|--------------------------|----------------------------------------------------------------------------------------------------|--------------------|-----|-----|-------|-------------|
| Orders / ไดนาสตี้ แม่ริม | เ <b>ชียงใหม่/0019</b> / ไดนาสดี้ แม่ริม เชียงใหม่/0019 REFUND                                                                                                    |                    |     |     |       |             |
| EDIT                     | Action -                                                                                                    |                    |     |     | 1/1   | < >         |
| INVOICE RETURN PRODU     | CTS                                                                                                    |                    |     | NEW | PAID  | POSTED      |
|                          | Order Ref         ໂຄນາສສ໌ ແລ້ວ ເນື່ອວ ໃນນໍ/0019 REFUND         Date         07/13/2020 12:00:03           Session         POS/00021         Cashier         Administrator           Fiscal Position         Customer           Products         Payments         Extra Info           Product         Promotion         Notes           Product         Promotion         Promotion reason | Subto              | tal |     |       |             |
|                          | [111153W0760S1                                                                                                    | -37,200.0          | 00  |     |       |             |
|                          | Taxes:                                                                                                    | 0.0                | 00  |     |       |             |
|                          | Total: -3<br>Total Paid (with rounding): -3                                                                                                    | 7,200.0<br>7,200.0 | 0   |     |       |             |

|                 | คู่มือการทำงานโปรแกรม Odoo ERP | หน้า: 51 จาก 51     |
|-----------------|--------------------------------|---------------------|
| it as a service | หมายเลขเอกสาร : SD-PS-001      | การแก้ไข: 01        |
|                 | <b>เรื่อง</b> : จุดขาย (POS)   | วันที่ใช้: 10/07/20 |